Marec 2014

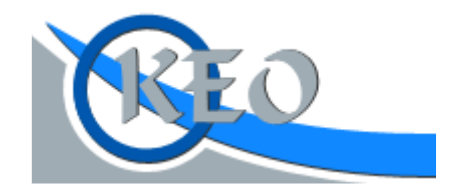

# KEO – Účtovníctvo ROPO

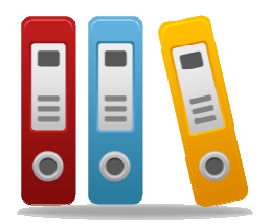

Používateľská príručka k verzii 1.0.0.0 © 2014 Ladislav Lenický, Keo s.r.o.

### OBSAH

| ÚVOD                                                 | 3  |
|------------------------------------------------------|----|
| PRVÉ SPUSTENIE                                       | 4  |
| NASTAVENIA                                           | 5  |
| Základné nastavenia                                  | 5  |
| Císelníky                                            | 6  |
| ÚČTOVÁ OSNOVA                                        | 7  |
| Položky účtovej osnovy                               | 7  |
| Stavy a pohyby na účtoch                             | 7  |
| ROZPOČET                                             | 9  |
| Položky rozpočtovej osnovy                           | 9  |
| Stavy a pohyby na položkách                          | 10 |
| Rozpočet na ďalšie roky                              | 11 |
| DENNÍKY                                              | 12 |
| Výber a evidencia denníkov                           | 12 |
| Záznamy z denníka                                    | 12 |
| FAKTÚRY                                              | 15 |
| Výber fakturačnej knihy                              | 15 |
| Záznamy vo fakturačnej knihe                         | 15 |
| POKLADNE                                             | 19 |
| Výber a evidencia pokladní                           | 19 |
| Záznamy v pokladničnej knihe                         | 19 |
| Export údajov na druhý počítač (pokladničná kniha)   | 21 |
| Import údajov z druhého počítača (pokladničná kniha) | 21 |
| EXPORT                                               | 23 |
| SLUŽBY                                               | 24 |
| Zálohovanie údajov                                   | 24 |
| Obnova údajov                                        | 25 |
| Výber organizácie                                    | 25 |

### ÚVOD

Programový modul je základnou súčasťou programového balíka KEO. Inštaláciou sa pre užívateľa sprístupní modul cez Základnú ponuku programu KEO tlačidlom Účtovníctvo ROPO. Modul je určený predovšetkým pre rozpočtové a príspevkové organizácie (obecné úrady a školy).

Na základe vytvorenej **účtovej osnovy** sa evidujú záznamy v **denníkoch**. V programe je možné evidovať niekoľko denníkov. Každý má svoje jednoznačné číslo a podľa tohto čísla je kategorizovaný. V denníkoch 01-30 sa evidujú banky, 31-49 sú určené pre pokladne, 54-79 môžu užívatelia využívať pre ostané doklady (napr. interné doklady, evidencia mzdových dokladov). Kódy 50-53 sú špeciálne vyhradené pre zaúčtovanie prijatých faktúr, vystavených faktúr, prijatých dobropisov a vystavených dobropisov. Pri vytváraní dokladov v denníkoch, program automaticky kontroluje vyrovnanosť strán MáDať-Dal. Nie je možné zaevidovať doklad, po ktorom by nastala situácia nevyrovnanosti strán! Na daný doklad je možné doplniť aj rozpočtové položky. Tieto položky sa dopĺňajú na základe vytvorenej **rozpočtovej osnovy**.

V programe nemôže chýbať evidencia pokladničných a fakturačných kníh. Pomocou vytvorených záznamov v týchto knihách sa užívateľovi automaticky môže ponúknuť zaúčtovanie príslušného dokladu do denníka. **Pokladničné doklady** môžu byť rozdelené do niekoľkých účtovných kníh – pokladní. Každá z týchto pokladní má svoje číslo, ktoré sa presne zhoduje s číslom denníka, do ktorého sa doklady zaúčtujú. Pokladničné doklady je možné evidovať aj na viacerých počítačoch. V programe sú prístupné voľby, pomocou ktorého sa tieto doklady exportujú a importujú z jedného počítača na druhý. V prípade potreby do týchto operácií je možné zahrnúť aj zaúčtovanie týchto dokladov. Po vytvorení, alebo opravy dokladu sa automaticky zobrazí aj zostava pokladničného dokladu, ktoré je možné neskôr aj dodatočne vytlačiť.

Pri **faktúrach a dobropisoch** sa okrem základných údajov evidujú aj **likvidačné listy**. Údaje do týchto likvidačných listov sa dopĺňajú priamo na faktúre. Osobitnú záložku pri vytváraní faktúr a dobropisov tvoria **plánované rozpočtové záznamy**. Tie sa zatiaľ uložia na faktúru, ale neskôr pri úhrade faktúry ponúkajú do denníka. Po uložení faktúr a dobropisov, podobne ako pri pokladničných dokladoch, sa užívateľovi zobrazia príslušné zostavy na tlač.

Na základe užívateľom doplnených údajov a vybraných kritérií sa vytvárajú **zostavy na tlač**, ktoré sú prístupné takmer z každého formulára v programe.

Medzi štandardné vlastnosti takmer celého programu patrí zachovanie rovnakého spôsobu vytvárania a editovania (opravy) záznamov. Po zobrazení vybranej tabuľky (napr. účtová osnova, pokladničné doklady, faktúry) sa nové záznamy pridávajú tlačidlom **Pridať**. Na zmenu aktuálneho záznamu (záznam, na ktorom sa nachádza kurzor) slúži tlačidlo **Editovať**. Tlačidlom **Vymazať** je možné záznam odstrániť zo zoznamu. Pri niektorých formulároch tieto tlačidlá sú nahradené menšími tlačidlami **\***, **a** alebo **•**. Je to kvôli šetreniu miesta na príslušnom formulári (napr. pri faktúrach). Stlačením tlačidiel Pridať alebo Editovať sa zobrazí nový formulár, kde je možné detailne doplniť alebo editovať záznam. Po doplnení príslušných údajov sú užívateľovi k dispozícii v pravom dolnom rohu formulára ďalšie tlačidlá **Uložiť** a **Koniec**. Tlačidlo Uložiť bude prístupné až po vykonaní nejakej zmeny. Jeho zatlačením sa zmeny automaticky uložia, bez dotazu. Tlačidlo Koniec slúži na ukončenie editácie. V prípade, že na danom formulári sa vykonala nejaká zmena, užívateľ je na túto zmenu upozornený dotazom **Uložiť prevedené zmeny ?** Tlačidlom **Áno** sa zmeny uložia, tlačidlo **Nie** sa zmeny neuložia a tlačidlo **Preruš** užívateľa vracia späť do formulára.

Posledným tlačidlom, ktoré nemožno vynechať z tohto zoznamu je tlačidlo i , s tromi bodkami. Zatlačením tohto tlačidla je možné dostať sa do jednotlivých nadriadených tabuliek. Napr. z denníka do osnovy, z denníka do faktúr, atď. Bude sa to často využívať!

### **PRVÉ SPUSTENIE**

Po spustení programu sa zobrazí hlavné okno programu.

| lužby | Osnova | Rozpočet | Denníky | Faktúry | Pokladne | Príkazy na úhradu | Tlač | Export | Nastavenia | Koniec |                                                                   |                  |                                    |                      |
|-------|--------|----------|---------|---------|----------|-------------------|------|--------|------------|--------|-------------------------------------------------------------------|------------------|------------------------------------|----------------------|
|       |        |          |         |         |          |                   |      |        |            |        | SPRACOVANÉ OBDOBIE A                                              | ROK              |                                    |                      |
|       |        |          |         |         |          |                   |      |        |            |        | Obdobie: 12                                                       | .2               | 0:                                 | 13                   |
|       |        |          |         |         |          |                   |      |        |            |        |                                                                   |                  | be                                 | z DPH                |
|       |        |          |         |         |          |                   |      |        |            |        | Účtová osnova-záznamy:                                            |                  |                                    | 10                   |
|       |        |          |         |         |          |                   |      |        |            |        | Rozpočtová osnova-záznam                                          | ıy:              |                                    | 10                   |
|       |        |          |         |         |          |                   |      |        |            |        | Denniky-počet:                                                    | 8                | 1                                  |                      |
|       |        |          |         |         |          |                   |      |        |            |        | Denníky-účto, záznamy:                                            | 173              | 1                                  | 190                  |
|       |        |          |         |         |          |                   |      |        |            |        | Denníky-rozp. záznamy:                                            | 48               | 1                                  | 59                   |
|       |        |          |         |         |          |                   |      |        |            |        | Faktúry-záznamy:                                                  | 2                | 1                                  | 8                    |
|       |        |          |         |         |          |                   |      |        |            |        | Pokladne-počet:                                                   | 1                | 1                                  |                      |
|       |        |          |         |         |          |                   |      |        |            |        | Pokladne-záznamy:                                                 | 12               | 1                                  | 1                    |
|       |        |          |         |         |          |                   |      |        |            |        | SPRACOVANÁ ORGANIZÁO<br>Ičo:<br>Názov:<br>Licencia: do začiatku o | CIA<br>2:<br>KEC | <b>222</b><br><b>)</b> - [<br>a 05 | 222<br>DEM<br>. 20 1 |
|       |        |          |         |         |          |                   |      |        |            |        | INFORMÁCIE                                                        |                  |                                    |                      |
|       |        |          |         |         |          |                   |      |        |            |        | Aktuálna verzia:                                                  |                  | v1.                                | 0.0.                 |
|       |        |          |         |         |          |                   |      |        |            |        | Dátum vydania:                                                    | 07               | 7.03                               | .201                 |
|       |        |          |         |         |          |                   |      |        |            |        | Adresár programu: D:                                              | KEO (L           | сто                                | 0201                 |
|       |        |          |         |         |          |                   |      |        |            |        | Adresár databáz: D: KEO U                                         | ICTO20           | 013                                | DAT                  |
|       |        |          |         |         |          |                   |      |        |            |        | Adresár licencie:                                                 |                  | D                                  | : KE                 |

V pravej časti formulára sa zobrazí informačné okno, ktorá je rozdelená na tri časti. Horná časť okna obsahuje aktuálne informácie o práve spracovanom roku danej organizácie. Zobrazené sú tu počty záznamov v jednotlivých tabuľkách za aktuálny mesiac a za aktuálne spracovaný rok (oddelené lomítkom).

Dôležitým prvkom tohto okna je **obdobie spracovania**. Toto obdobie je možné zmeniť dvojklikom na dané obdobie. Bude sa to často používať!

V strednej časti tohto okna sa nachádzajú identifikačné údaje práve spracovanej organizácie. V dolnej časti tohto okna sú uvedené základné informácie o aktuálnej verzii a hlavné adresáre databáz, ktoré program využíva na svoju činnosť.

Cez voľbu **Nastavenia** je možné nastaviť základné vlastnosti programu. Je potrebné, aby si užívateľ pred začatím práce s programom tieto vlastnosti skontroloval a po prípade upravil. Týka sa to predovšetkým voľby **Základné nastavenia**.

Ďalšie voľby obsahujú evidenciu číselníkov a súborov tvoriacich rozpočtovú klasifikáciu. Tieto číselníky a súbory sú takmer všetky vopred naplnené. To čo si nový užívateľ naplňuje sú **obchodní partneri** a v prípade, že sa využíva, tak aj **hospodárske strediská.** Pri rozpočtovej klasifikácii je to **programová štruktúra**, ktorú využívajú predovšetkým obce nad 2000 obyvateľov.

V základnej ponuke pod voľbou **Služby** sa nachádzajú ďalšie voľby, ktoré umožňujú predovšetkým vybrané operácie zo súbormi. Medzi tieto operácie patria aj **zálohovanie** údajov a ich obnova.

Po doplnení základných nastavení a potrebných číselníkov je možné začať prácu v programe. Ostatné voľby základnej ponuky budú nižšie popísané.

### NASTAVENIA

Základná ponuka časti nastavenia.

| 1 - | Základné nastavenia             |
|-----|---------------------------------|
| 2 - | Banky                           |
| 3 - | Obchodní partneri               |
| 4 - | Hospodárske strediská           |
| 5 - | Sadzby DPH                      |
| 6 - | Programová štruktúra (rozpočet) |
| 7 - | Druhové členenie (rozpočet)     |
| 8 - | Zdroje financovania (rozpočet)  |
| 9 - | Organizačné členenie (rozpočet) |
| 0 - | Oddiely (rozpočet)              |
| a - | Funkčné členenie (rozpočet)     |
| b - | Ekonomické členenie (rozpočet)  |
| c - | Povolené kombinácie (rozpočet)  |
| o - | ORGANIZÁCIE                     |

### Základné nastavenia

Potvrdením voľby sa zobrazia Základné nastavenia programu.

| Jrganizacia   | Rozpočet, faktúry a   | dobropisy Finančná kontrola               |                           |
|---------------|-----------------------|-------------------------------------------|---------------------------|
| Identifiká    | cia                   |                                           |                           |
| IČO           | Kód obce              | Banka                                     | Logo                      |
| 22222222      | 222222                | Kód Názov                                 |                           |
| Názov         |                       | 0200 Všeobecná úverová banka, a.s.        | NT O                      |
| KEO - DEM     | 0                     | Pobočka banky                             |                           |
| Okres         |                       | Veľký Krtíš                               |                           |
| 610 Veľký     | Krtiš                 |                                           |                           |
| DIČ           | IČ DPH                | BBan - Slovenské číslo úžtu               | + -                       |
| 1             | SK                    | 2270361753                                |                           |
| Obec          |                       | IBan Madainfaada ( Kala ( Ka ayaha))      |                           |
| Obec Demo     | D                     | 10an - Medzinarodne dsio uctu (24 Znakov) |                           |
| Ulica a číslo | 1                     | 3896020000002270361733                    |                           |
| F.Szedera     | 320/162               |                                           |                           |
| PSČ Po        | ošta                  |                                           | Tvp organizácie           |
| 99125 O       | bec Demo              |                                           | 02 Veľká prispevková      |
| Zánis v obr   | rhodnom registri      |                                           |                           |
| zapis v obv   | allourionn register   |                                           |                           |
|               |                       |                                           |                           |
| DPH           |                       |                                           |                           |
| Plátca dane   | z pridanej hodnoty za | a obdobie 📃                               | Ponúkaný účel             |
|               |                       |                                           | na zauctovanie<br>SLL ALL |
|               |                       |                                           | 242                       |
|               |                       |                                           | 373 575                   |

Formulár obsahuje tri záložky. Prvá záložka obsahuje základné informácie o spracovanej organizácii a jeho **identifikačné údaje**. Niektoré údaje sú dopredu vyplnené. Tieto sa automaticky preberajú z licencií. Ostatné údaje je doporučené vyplniť. V ďalšej časti programu s týmito údajmi sa užívateľ bude stretávať hlavne na tlačových zostavách. Týka sa to aj údaja **logo** organizácie, ktorá sa Vám zobrazí na vystavených faktúrach a dobropisoch. V dolnej časti obrazovky sa nastavuje evidencia **DPH**. V prípade, že organizácia je plátcom DPH je možné k nemu hneď priradiť **ponúkaný účet na zaúčtovanie** SU a AU z účtovnej osnovy. Priradené hodnoty sa užívateľovi automaticky ponúkajú pri zaúčtovaní dokladov.

#### Kliknutím na druhú záložku sa otvorí časť nastavenia rozpočtu, faktúr a dobropisov.

| Rozpočet            | ětruktúru v rozn               | vočte na aktuá          | Inv rok 2014                      |                              |                           |                          |
|---------------------|--------------------------------|-------------------------|-----------------------------------|------------------------------|---------------------------|--------------------------|
| Používať programovú | štruktúru v rozp               | iočte na ďalšie         | roky 2015-201                     | 17                           |                           |                          |
| Faktúry a dobropis  | Y                              |                         |                                   |                              |                           |                          |
| OSOBY NA FAKTURÁC   | IU                             | - 1.44                  |                                   |                              | Ponúkaná spl              | atnosť                   |
| Titul, meno a priez | visko                          | Telefon                 |                                   |                              | taktúr a dobr             | opisov<br>14 da          |
| 2.                  |                                | -                       |                                   |                              | Tysavenie T               | 11 0                     |
| 3.                  |                                |                         |                                   |                              |                           |                          |
|                     | Číslo prvého<br>dokladu v roku | Zaúčtovanie<br>dokladov | Rozpis<br>plánovaného<br>rozpočtu | Povolené účty na zaúčtovanie | Ponúka<br>na zaúč<br>SU 4 | ný účet<br>tovanie<br>\U |
| Prijaté faktúry     | 2014 000001                    | V                       | V                                 | 321                          | 321                       | •••                      |
| Vystavené faktúry   | 0020 130001                    | V                       | V                                 | 311,315555,318555            | 311                       | •••                      |
| Prijaté dobropisy   | 2014 000001                    | V                       | V                                 | 321,315555                   | 321                       | •••                      |
| Vystavené dobropisy | 2014 000001                    | V                       | V                                 | 311,315555,318555            | 311                       | •••                      |
|                     |                                |                         |                                   |                              |                           |                          |
|                     |                                |                         |                                   |                              |                           |                          |
|                     |                                |                         |                                   |                              |                           |                          |
|                     |                                |                         |                                   |                              |                           |                          |

Ohľadom rozpočtu sa v tejto časti programu nastavuje **používanie programovej štruktúry za aktuálny rok a v budúcich rokoch**. Organizácie, ktoré tieto programy využívajú je potrebné, aby si položku zaškrtli ( $\square$ ).

Pri vystavených faktúrach a dobropisoch okrem fakturačných osôb nastavuje sa aj **ponúkaná** splatnosť týchto faktúr a dobropisov (ďalej len faktúr). Zadáva sa počet dní od dátumu vystavenia.

Ďalšie nastavenia sa zadávajú podľa jednotlivých druhov faktúr. Pri čísle prvého dokladu v roku je doporučené ponechať vopred nastavenú hodnotu (napr. 2014000001), ktoré je prehľadné a jednoznačne identifikuje faktúru z ktorého roku pochádza. Túto hodnotu je možné upraviť len pred vystavením prvého dokladu! Označením položky (☑) Zaúčtovanie dokladov sa pri vystavení danej faktúry automaticky ponúka formulár zaúčtovania do denníka. Zaškrtnutím (☑) Rozpisu plánovaného rozpočtu sa pri vytváraní faktúry ponúka do formulára možnosť doplnenia plánovaného rozpočtu. Napriek tomu, že táto položka zostane prázdna, užívateľ si môže plánovaný rozpočet do jednotlivých faktúr doplniť. Povolené účty na zaúčtovanie sú dané programom a užívateľ si ich nemôže meniť! Do posledného stĺpca sa doplňuje Ponúkaný účet na zaúčtovanie. Položka SU je doplnená, ktoré si ale užívateľ môže zmeniť. Je možné doplniť aj AU. Tieto účty sa pri zaúčtovaní faktúr automaticky ponúkajú do formulára.

Na poslednej záložke **Finančná kontrola** je nastavenie možnosti **tlače textu pribežnej finančnej kontroly**. Tlačí sa to na pokladničných a likvidačných listoch. Vzorový text je doplnený. V prípade potreby si ho užívateľ môže zmeniť tlačidlom **Úprava textu**.

### Číselníky

Pri číselníkoch treba ešte poznamenať, že program umožňuje aktualizovať všetky číselníky a programovú štruktúru aj z príslušných miest v programe, kde sa s nimi pracuje. Prístupné sú tlačidlom <sup>…</sup>, ktoré bolo v úvode popísané.

### ÚČTOVÁ OSNOVA

Voľba umožňuje vytvorenie položiek účtovej osnovy a zobrazenie stavov a pohybov na účtoch.

### Položky účtovej osnovy

Pod touto voľbou sa dopĺňajú a aktualizujú položky osnovy a ich počiatočné hodnoty ku začiatku roka.

| 1   | SU     | AU      | Názov                                   | PS-MáDať | PS-Dal       | 3       |
|-----|--------|---------|-----------------------------------------|----------|--------------|---------|
|     | 028    | 000     | Drobný dlhodobý hmotný majetok          | 4651.87  | 0.00         |         |
|     | 031    | 000     | Pozemky                                 | 11254.06 | 0.00         |         |
|     | 042    | 000     | kultúrny dom                            | 15578.34 | 0.00         |         |
| 1   | 042    | 001     | Oddychová zóna                          | 0.00     | 0.00         |         |
|     | 063    | 000     | Realiz.cenné papiere/z 069/             | 29512.00 | 0.00         | E       |
|     | 081    | 000     | Oprávky k stavbám                       | 0.00     | 57191.97     |         |
| 1   | 082    | 000     | Opráv.k samost.hnutel.vec.a súb.hn.vecí | 0.00     | 3106.14      |         |
| 1   | 083    | 000     | Oprávky k dopravným prostriedkom        | 0.00     | 0.00         |         |
|     | 088    | 000     | Oprávky k drobnému dlhodob.hmot.majetku | 0.00     | 4651.87      |         |
|     | 211    | 000     | Pokladnica                              | 215.17   | 0.00         | 3       |
| Poi | čiatoi | čné sta | MáDať Dal<br>avy 175848.78 175848.78    |          | Rozdi<br>0.0 | el<br>0 |

Tlačidlami Pridať, Editovať a Vymazať je možné zmeniť obsah tejto tabuľky. Pod tabuľkou sa nachádza sumár počiatočných stavov a ich rozdiel. Táto tabuľka je prístupná aj pri editovaní záznamov v denníkoch.

Tlačidlom **Pridať** je možné doplniť novú položku do zoznamu. Zobrazí sa nový formulár. Pri doplnení počiatočného stavu, aspoň jedna položka (**MáDať** alebo **Dal**) musí zostať nulová! Ostatné údaje je nutné doplniť!

| Nový zázi | nam    | -                 |                |
|-----------|--------|-------------------|----------------|
| SU A      | U Text | POČIATOČ<br>MáDať | NÝ STAV<br>Dal |
|           |        | 0.00              | 0.00           |
|           |        | Uložiť            | Koniec         |

### Stavy a pohyby na účtoch

Pomocou tejto voľby si môže užívateľ zobraziť všetky pohyby z denníka za vybraný účet, ku aktuálnemu obdobiu spracovania. V pravej časti sú zobrazené **sumáre obratov** a **zostatky** aktuálneho účtu podľa mesiacov. Dolná tabuľka zobrazuje **Kontá - všetky pohyby v denníkoch**, na ktorých figuruje aktuálne sledovaný účet ku aktuálnemu obdobiu spracovania.

| 100 | SIL                                                                                                    | All                                                               | Názo                                                                                      | N.                                                                                           |                                                                                             |                  |     |         | STAVN     | A ÚČTE               | 0                          | RDATY                                           |                                               | TOSTATE |
|-----|----------------------------------------------------------------------------------------------------|-------------------------------------------------------------------|-------------------------------------------------------------------------------------------|----------------------------------------------------------------------------------------------|---------------------------------------------------------------------------------------------|------------------|-----|---------|-----------|----------------------|----------------------------|-------------------------------------------------|-----------------------------------------------|---------|
| 1   | 091                                                                                                    | 000                                                               | Oprá                                                                                      | iku k et                                                                                     |                                                                                             |                  |     |         | SIAVIN    | AUCIE                | , 0                        | DRAIT                                           | Mérrel                                        | ZUSTAIN |
| ŀ   | 097                                                                                                    | 000                                                               | Oprá                                                                                      | kenn                                                                                         | avbain<br>loct boutel ve                                                                    | c a cúb ba vací  |     |         |           | MaDa                 |                            | Udi<br>4000.04                                  | MaDar                                         | De      |
| ŀ   | 083                                                                                                    | 000                                                               | Oprá                                                                                      | dev k di                                                                                     | osciniuter.ve                                                                               | striedkom        | -   |         | PS        | 0.0                  | ,                          | 4699.24                                         | 0.00                                          | 4900.0  |
| ŀ   | 088                                                                                                    | 000                                                               | Oprá                                                                                      | ky k di                                                                                      | obnému dlhor                                                                                | loh hmot majetku | -   |         | 02        | 115.0                | 7                          | 116.07                                          | 0.00                                          | 4900 7  |
| Ŀ   | 211                                                                                                    | 000                                                               | Pokla                                                                                     | dnica.                                                                                       | objicina anot                                                                               | oo mino amaje aa |     |         | 02        | 2405 6               | (<br>                      | 2405.69                                         | 0.00                                          | 4900 7  |
| ŀ   | 221                                                                                                    | 001                                                               | Banka                                                                                     | Devia                                                                                        | 6040041001/                                                                                 | 5600             |     |         | 04 396.47 |                      | 2405.68                    |                                                 | 0.00                                          | 4900.2  |
| ŀ   | 221                                                                                                    | 002                                                               | Banka                                                                                     | Devia                                                                                        | 6049942020/                                                                                 | 5600             | -   |         | 04        | 396.47               |                            | 330.47                                          | 0.00                                          | 4099.2  |
| ŀ   | 221                                                                                                    | 030                                                               | Banka                                                                                     | Devia                                                                                        | úverový účet                                                                                |                  | - 1 | -       |           |                      |                            |                                                 |                                               |         |
| Ŀ   | 221                                                                                                    | 0.00                                                              | - Color Inco                                                                              | DEAD                                                                                         | averary acce                                                                                |                  | - 1 |         |           |                      |                            |                                                 |                                               |         |
|     |                                                                                                    | 000                                                               | LIVER                                                                                     |                                                                                              |                                                                                             |                  |     |         |           |                      |                            |                                                 |                                               |         |
| ŀ   | 251                                                                                                    | 000                                                               | uver                                                                                      | ze na c                                                                                      | este                                                                                        |                  | - 1 |         |           |                      |                            |                                                 |                                               |         |
| ŀ   | 261<br>314                                                                                                    | 000                                                               | penia<br>záloh                                                                            | ze na c<br>ové fak                                                                           | este<br>túrv                                                                                |                  | -   |         |           |                      |                            |                                                 |                                               |         |
|     | 261<br>314<br>315                                                                                             | 000 000 000 000                                                   | uver<br>penia<br>záloh                                                                    | ze na c<br>ové fak                                                                           | este<br>túry                                                                                |                  |     |         |           |                      |                            |                                                 |                                               |         |
|     | 261<br>314<br>315<br>318                                                                                      | 000 000 000 000 000                                               | uver<br>penia<br>zálohi<br><br>Nedai                                                      | ze na c<br>ové fak<br>ňové p                                                                 | este<br>túry<br>tîmy /TKO/                                                                  |                  |     |         |           |                      |                            |                                                 |                                               |         |
|     | 261<br>314<br>315<br>318<br>319                                                                               | 000 000 000 000 000 000 000                                       | vver<br>penia<br>záloh<br><br>Nedai<br>Pohla                                              | ze na c<br>ové fak<br>ňové pi<br>d.z dař                                                     | este<br>:túry<br>:ĵmy /TKO/<br>i.príj.obcí,VUC                                              | (/318/           |     |         |           |                      |                            |                                                 |                                               |         |
|     | 261<br>314<br>315<br>318<br>319<br>321                                                                        | 000<br>000<br>000<br>000<br>000<br>000                            | uver<br>penia<br>zálohi<br><br>Nedar<br>Pohľa<br>Dodá                                     | ze na c<br>ové fak<br>ňové pi<br>d.z dař<br>vatelia                                          | este<br>:túry<br>:ĵmy /TKO/<br>i.príj.obcí,VUC                                              | :/318/           |     |         |           |                      |                            |                                                 |                                               |         |
|     | 261<br>314<br>315<br>318<br>319<br>321<br>323                                                                 | 000<br>000<br>000<br>000<br>000<br>000<br>000<br>000              | uver<br>penia<br>zálohi<br><br>Nedar<br>Pohla<br>Dodá<br>krátko                           | ze na c<br>ové fak<br>ňové pr<br>d.z dař<br>vatelia<br>odobé r                               | este<br>:túry<br>:îjmy /TKO/<br>i.príj.obcí,VUC<br>ezervy                                   | 7/318/           |     |         |           |                      |                            |                                                 |                                               |         |
|     | 261<br>314<br>315<br>318<br>319<br>321<br>323                                                                 | 000<br>000<br>000<br>000<br>000<br>000<br>000<br>000              | uver<br>penia<br>zálohi<br><br>Nedar<br>Pohla<br>Dodá<br>krátko                           | ze na c<br>ové fak<br>ňové pi<br>d.z dař<br>vatelia<br>odobé r                               | este<br>:túry<br>:îjmy /TKO/<br>i.príj.obď,VUC<br>ezervy                                    | 7/318/           |     | •       |           |                      |                            |                                                 |                                               |         |
| (01 | 261<br>314<br>315<br>318<br>319<br>321<br>323<br>mtá / 1                                                      | 000<br>000<br>000<br>000<br>000<br>000<br>000<br>000<br>Dátum     | vver<br>penia<br>zálohi<br>Nedar<br>Pohla<br>Dodá<br>krátko                               | ze na c<br>pvé fak<br>ňové pi<br>d.z dař<br>vatelia<br>odobé r                               | este<br>:túry<br>:îjmy /TKO/<br>i.príj.obď,VUC<br>ezervy                                    | 7/318/           |     | •       |           |                      |                            |                                                 |                                               |         |
| Col | 261<br>314<br>315<br>318<br>319<br><b>321</b><br>323<br><b>ntá / I</b><br><b>Den</b>                          | 000<br>000<br>000<br>000<br>000<br>000<br>000<br>000<br>000       | vver<br>penia<br>zálohi<br><br>Nedar<br>Pohla<br>Dodá<br>krátko<br>Dok                    | ze na c<br>ové fak<br>ňové pr<br>d.z dař<br>vatelia<br>odobé r<br>Dop                        | este<br>túry<br>:ĵmy /TKO/<br>i.prĵi.obci,VUC<br>ezervy<br>Dátum                            | /318/<br>Popis   |     | Ŧ       | Dať       | Dal                  | Kniha                      | KniV5                                           | KniCis                                        |         |
| Col | 251<br>261<br>314<br>315<br>318<br>319<br>321<br>323<br><b>ntá / 1</b><br><b>Den</b><br>50                    | 000<br>000<br>000<br>000<br>000<br>000<br>000<br>000<br>000<br>00 | vver<br>penia<br>zálohi<br>Nedar<br>Pohla<br>Dodá<br>krátko<br>Dok                        | ze na c<br>pvé fak<br>ňové pu<br>d.z dař<br>vatelia<br>odobé r<br>Dop                        | este<br>túry<br>íjmy /TKO/<br>í.príj.obcí,VUC<br>ezervy<br>Dátum<br>02.01.2013              | -/318/<br>Popis  |     | *<br>Má | Dať       | <b>Dal</b><br>13.10  | <b>Kniha</b><br>FaP        | KnīV5<br>0000402012                             | KniCis<br>002013000                           | 1       |
| Col | 251<br>261<br>314<br>315<br>318<br>319<br>321<br>323<br><b>ntá / 1</b><br><b>Den</b><br>50<br>01              | 000<br>000<br>000<br>000<br>000<br>000<br>000<br>000<br>000<br>00 | vver<br>penia<br>zálohi<br>Nedar<br>Pohľa<br>Dodáv<br>krátko<br>Dok                       | ze na c<br>bvé fak<br>ňové pr<br>d.z dař<br>vatelia<br>odobé r<br><b>Dop</b><br>1<br>16      | este<br>túry<br>i,prij.obcí,VUC<br>ezervy<br>Dátum<br>02.01.2013<br>10.01.2013              | -/318/<br>Popis  |     | *<br>Má | Dať       | Dal<br>13.10         | Kniha<br>FaP<br>FaP        | KniV5<br>0000402012<br>0220342853               | KniCis<br>002013000<br>002013000              | 1 [     |
|     | 251<br>261<br>314<br>315<br>318<br>319<br><b>321</b><br>323<br><b>ntá / 1</b><br><b>Den</b><br>50<br>01<br>50 | 000<br>000<br>000<br>000<br>000<br>000<br>000<br>000<br>000<br>00 | vver<br>penia<br>zálohi<br>Nedar<br>Pohľa<br>Dodá<br>krátko<br>Dok<br>10001<br>1<br>10002 | ze na c<br>ové fak<br>ňové pu<br>d.z dař<br>vatelia<br>odobé r<br><b>Dop</b><br>1<br>16<br>1 | este<br>ttúry<br>îjmy /TKO/<br>prjj.obc/,VUC<br>ezervy<br>Dátum<br>02.01.2013<br>10.01.2013 | 2/318/<br>Popis  |     | Má      | Dať       | Dal<br>13.10<br>6.61 | Kniha<br>FaP<br>FaP<br>FaP | KniV5<br>0000402012<br>0220342853<br>0220342853 | KniCis<br>002013000<br>002013000<br>002013000 | 1 [     |

Pohybom kurzora po účtoch sa obraty, zostatky a kontá automaticky aktualizujú.

### ROZPOČET

Voľba sa využíva na doplnenie a aktualizovanie položiek rozpočtovej osnovy. Doplňuje sa tu aj ich schválená hodnota a úpravy tejto hodnoty, ktoré sa evidujú podľa dátumu. Ďalšia voľba podáva informácie o stavoch a pohyboch položiek v denníkoch. Posledná voľba slúži na pripravenie rozpočtu na ďalšie roky. Táto voľba je prístupná len v poslednom roku spracovania!

### Položky rozpočtovej osnovy

Potvrdením voľby sa zobrazí zoznam rozpočtových položiek. Pri záznamoch sú uvedené základné údaje, ktoré môžu byť v tejto časti dôležité.

| Pr | o F | p Pj | D | Zdr | Кр   | Od    | Sk | T1 | T2 P1 | P2 R | Text                                     | Príjem Sch | Príjem Upr | Výdavok Sch | Výdavok Upr | Plnenie Cel | Zostáva Ce |
|----|-----|------|---|-----|------|-------|----|----|-------|------|------------------------------------------|------------|------------|-------------|-------------|-------------|------------|
|    |     |      | 2 | 111 |      |       |    |    | 322   | 001  | Tuz.kapit.transfery zo štátneho rozpočtu | 0.00       | 0.00       |             |             | 0.00        | 0.00       |
|    |     |      | 2 | 41  |      |       |    |    | 223   | 004  | Poplatky a platby za prebytočný hnuteľny | 0.00       | 0.00       |             |             | 0.00        | 0.00       |
|    |     |      | 2 | 41  |      |       |    |    | 231   |      | Príjem z predaja kapitálových aktív      | 0.00       | 0.00       |             |             | 0.00        | 0.00       |
|    |     |      | 2 | 41  |      |       |    |    | 322   | 800  | Tuz.kapit.transfery od ostatných subjekt | 0.00       | 0.00       |             |             | 1545.00     | -1545.00   |
|    |     |      | 3 |     |      |       |    |    | 212   | 003  | Príjmy z prenajatých budov, priestorov a | 0.00       | 0.00       |             |             | 0.00        | 0.0        |
|    |     |      | 3 | 46  |      |       |    |    | 454   | 001  | Z rezerv.fondu obce a z rez.fondu VUC    | 0.00       | 0.00       |             |             | 200.00      | -200.0     |
|    |     |      | 4 |     |      |       |    |    | 212   | 003  | Príjmy z prenajatých budov, priestorov a | 0.00       | 0.00       |             |             | 0.00        | 0.0        |
|    |     |      | 4 |     |      | 09    | 1  | 2  | 1 633 | 006  | Všeobecný materiál                       |            |            | 0.00        | 0.00        | 0.00        | 0.0        |
| Ĺ  | 1   | 8    | 1 | 111 |      | 01    | 6  | 0  | 614   |      | Odmeny                                   |            |            | 0.00        | 0.00        | 475.16      | -475.1     |
| L  | 1   | 8    | 1 | 111 |      | 01    | 6  | 0  | 621   |      | Poistné do Všeobecnej zdravotnej poisťov |            |            | 0.00        | 0.00        | 64.56       | -64.5      |
| 1  | 1   |      | 1 | 111 |      | 01    | 6  | 0  | 632   | 001  | Energie                                  |            |            | 0.00        | 0.00        | 16.00       | -16.0      |
| L  | 1   |      | 1 | 111 |      | 01    | 6  | 0  | 632   | 003  | Poštové služby a telekomunikačné služby  |            |            | 0.00        | 0.00        | 10.00       | -10.0      |
| Ĺ. | 1   |      | 1 | 111 |      | 01    | 6  | 0  | 633   | 006  | Všeobecný materiál                       |            |            | 0.00        | 0.00        | 20.00       | -20.0      |
| L  | 1   |      | 1 | 111 |      | 01    | 6  | 0  | 634   | 001  | Palivo, mazivá, oleje, špeciálne kvapali |            |            | 0.00        | 0.00        | 30.00       | -30.0      |
| L  | 1   |      | 1 | 111 |      | 01    | 6  | 0  | 635   | 006  | Rutinná a štandardná údržba budov, obje  |            |            | 0.00        | 0.00        | 19.56       | -19.5      |
|    | 1   |      |   |     |      |       |    |    |       |      |                                          |            |            |             |             |             | ,          |
|    |     |      |   |     | F    | ríjem | i  |    | Výd   | avok | Rozdiel                                  |            |            | 1           | Príjem      | Výdavok     | Rozdie     |
| C  | IVÁ | LENÝ |   |     | 2386 | 55.00 | 0  |    | 2386  | 5.00 | 0.00                                     |            | UPRAVE     | NÝ 238      | 65.00       | 23865.00    | 0.0        |

V tabuľke je uvedené aj **Celkové plnenie rozpočtu** a **Celkový zostatok**. Tieto hodnoty sú za celý rok, bez ohľadu na to, v ktorom mesiaci sa užívateľ nachádza! Pod zoznamom sú zobrazené sumáre schváleného a upraveného rozpočtu rozpísané na **Príjem** a **Výdavok**. V prípade, že si užívateľ praje zobraziť len príjmové alebo len výdajové položky, v pravom hornom rohu slúži k tomu filter. Kliknutím na tento filter je potrebné zmeniť Všetky položky na príjmové, p.p. výdavkové.

Stlačením tlačidla **Pridať** alebo **Editovať** sa zobrazí formulár.

| Položka                                            | Úpravy rozpočti | u          |                             |                              |
|----------------------------------------------------|-----------------|------------|-----------------------------|------------------------------|
| Pro Ppr Prj Dru Zdroj Kap Od Sk T1T2 Po1 Po2 Ro:   | Dátum           | Úprava +/- | Poznámka                    |                              |
| PRÍJEM / VÝDAVO<br>Rozp. minulý rok 2012 Schváleny | + -             |            |                             | PRÍJEM / VÝDAVOK<br>Upravený |
| 0.00                                               |                 |            | Schválený + Úpravy celkom : | = 0.00                       |

V ľavej časti obrazovky sa doplňuje samotná položka rozpočtu, ktorá sa skladá z niekoľkých údajov. Tieto údaje sú nasledovné: **Program, Podprogram a prvok** (z tabuľky programovej štruktúry), **Druh rozpočtu** (z tabuľky druhového členenia), **Zdroj** (z tabuľky zdrojov financovania), **Kapitola** (z tabuľky organizačného členenia), **Oddiel, skupina, trieda a podtrieda** (z tabuľky funkčného členenia), **Položka a podpoložka** (z tabuľky ekonomického členenia). V prípade, že niekomu toto členenie nepostačí, je možné vyplniť ešte aj údaj **doplnkové rozlíšenie** na konci riadku. Pri týchto údajoch je prístupné tlačidlo ešte aj údaj. Hodnota položky z ekonomického členenia, z ktorého výberom sa daná hodnota prenesie do údaja. Hodnota položky z ekonomického členenia rozhoduje o tom, či dana položka rozpočtu bude **príjmová**, alebo **výdavková**. Za príjmovú sa považujú hodnoty 100-599. Výdavkovú tvoria 600-799. **Údaje z programového rozpočtu a z funkčného členenia je možné doplniť len na výdavkové položky !** 

V pravej časti formulára sa evidujú úpravy rozpočtu v dávkach. V prípade, že tabuľka je prázdna, hodnota upraveného rozpočtu je zhodná zo schváleným rozpočtom! Tlačidlom 🗈 sa doplňuje nový záznam do tejto minitabuľky. V prípade, že sa rozpočet navyšuje, je potrebné uviesť kladnú hodnotu (o koľko sa pôvodný rozpočet zvýši) s príslušným dátumom. Pri znížení hodnoty sa uvádza záporné číslo (o koľko sa pôvodný rozpočet zníži). Po uložení malého formulára sa riadok o zmene automaticky zapíše do minitabuľky. Pod tabuľkou úpravy rozpočtu je uvedená **celková hodnota rozpočtu**, ktorý sa automaticky vypočíta na základe schváleného rozpočtu a záznamov, ktoré minitabuľka obsahuje. Obsah celého formulára sa uloží do zoznamu tlačidlom Uložiť.

#### Stavy a pohyby na položkách

Podobne ako pri účtovej osnove aj tu je možné zobraziť všetky pohyby z denníka za vybranú položku. Pri rozpočte je možné dokonca zmeniť aj obdobie ku ktorému sa hodnoty majú zobraziť. Program automaticky ponúka posledné spracované obdobie v danom roku. Záznamy pri položkách obsahujú **hodnotu schváleného rozpočtu** a **upraveného rozpočtu** ku vybranému mesiacu.

| zpocei  | / Pro | Pp PJ | D Zar | KP OG SK 11 | 12919  | ZR   |                                 |             |     |           |          | K          | zpocet  | KU ODU | · 14 M   | vsetky po | IUZKY |
|---------|-------|-------|-------|-------------|--------|------|---------------------------------|-------------|-----|-----------|----------|------------|---------|--------|----------|-----------|-------|
| Pro Pp  | Pj    | D Zdr | Kp    | Od Sk T1 T  | 2 P1 P | 2 R  | Text                            |             | P/V | Schvalený | Sch%     | Upr. ku 12 | Upr%    | ^ 5    | TAV NA F | POLOŽKE   |       |
|         |       | 1 111 |       |             | 312 00 | 01 1 | Tuz.bežné transfery zo štátnel  | ho rozpočtu | Ρ   | 0.00      | 0.00     | 0.00       | 0.00    |        |          | PRÍJMY    | CELKO |
|         |       | 1 11T | Ê .   |             | 312 00 | 01   | Zo ŠR okrem tran.na úhr.nákl.p  | prenes.výko | Ρ   | 0.00      | 0.00     | 0.00       | 0.00    | 0      | L Ú      | 0.00      | 0.0   |
|         |       | 1 41  |       |             | 111 00 | 03   | Výnos dane z príjmov poukázar   | ný územnej  | Ρ   | 20000.00  | 108.65   | 20000.00   | 108.65  | 03     | 2        | 81.74     | 81.   |
|         |       | 1 41  |       |             | 121 00 | 01   | Daň z pozemkov                  |             | Ρ   | 400.00    | 338.33   | 400.00     | 338.33  | 03     | 3        | 235.45    | 317,  |
|         |       | 1 41  |       |             | 121 00 | 02   | Daň zo stavieb                  |             | Ρ   | 500.00    | 135.80   | 500.00     | 135.80  | 04     | 4        | 275.63    | 592.  |
|         |       | 1 41  |       |             | 133 00 | 01   | Daň za psa                      |             | Ρ   | 110.00    | 136.36   | 110.00     | 136.36  | 03     | 5        | 30.57     | 623.  |
|         |       | 1 41  |       |             | 133 0  | 12   | Daň za užívanie verejného prie  | stranstva   | Ρ   | 10.00     | 500.00   | 10.00      | 500.00  | 06     | 5        | 0.00      | 623.  |
|         |       | 1 41  |       |             | 133 0  | 13   | Daň za komunálne odpady a dr    | obné stavel | Ρ   | 600.00    | 211.32   | 600.00     | 211.32  | 0      | ,        | 3.78      | 627.  |
|         |       | 1 41  |       |             | 212 00 | 02   | Príjmy z prenajatých pozemkov   | (           | Ρ   | 40.00     | 0.00     | 40.00      | 0.00    | 08     | 3        | 30.00     | 657.  |
|         |       | 1 41  |       |             | 212 00 | 03   | Príjmy z prenajatých budov, pr  | iestorov a  | Ρ   | 0.00      | 0.00     | 0.00       | 0.00    | 09     | •        | 0.00      | 657   |
|         |       | 1 41  |       |             | 212 00 | 03 2 | Príjmy z prenajatých budov DS   |             | Ρ   | 150.00    | 166.67   | 150.00     | 166.67  | 10     | )        | 0.00      | 657   |
|         |       | 1 41  |       |             | 221 00 | 04   | Ostatné poplatky                |             | Ρ   | 30.00     | 5416.67  | 30.00      | 5416.67 | 1      |          | 0.00      | 657   |
|         |       | 1 41  |       |             | 221 00 | 04 1 | Poplatky za hrobové miesto      |             | Ρ   | 2000.00   | 0.00     | 2000.00    | 0.00    | 13     | 2        | 21.83     | 679   |
|         |       | 1 41  |       |             | 223 00 | 01   | Ostatné poplatky, správne       |             | Ρ   | 0.00      | 0.00     | 0.00       | 0.00    |        |          |           |       |
|         |       | 1 41  |       |             | 223 00 | 01 1 | Poplatky za prenájom miestnos   | ti          | Ρ   | 0.00      | 0.00     | 0.00       | 0.00    |        |          |           |       |
|         |       | 1 41  |       |             | 223 00 | 01 2 | Poplatky a platby za opatr.služ | bu          | Ρ   | 0.00      | 0.00     | 0.00       | 0.00    |        |          |           |       |
|         |       |       |       |             |        |      |                                 |             |     |           |          |            | ,       |        |          |           |       |
|         |       |       | -     |             |        |      |                                 |             |     |           |          | - Jonese - |         |        |          |           |       |
| ntá / D | átum  | ų.    | •     |             |        |      |                                 |             |     | Úprav     | y / Dátu | m 🔻        |         |        |          |           |       |
| Den     |       | Dok   | Dop   | Dátum       | Popis  |      | Príjem V                        | ýdavok 🔺    |     | Di        | átum     | Úprava +/  | - Pozná | imka   |          |           |       |
| 31      |       | 4     | 4     | 01.02.2013  |        |      | 21.98                           |             | 1   | •         |          |            |         |        |          |           |       |
| 31      |       | 5     | 4     | 05.02.2013  |        |      | 19.23                           |             |     | 1         |          |            |         |        |          |           |       |
|         |       |       |       |             |        |      |                                 |             |     |           |          |            |         |        |          |           |       |

V pravej časti formulára sú obraty na aktuálnej položke (na ktorom sa nachádza kurzor) a hodnoty celkom ku koncu mesiacov. V dolnej časti sú zobrazené **Kontá – Pohyby na položkách** a **Úpravy rozpočtu** počas roka. Pohybom kurzora po rozpočtových záznamoch sa tieto údaje automaticky aktualizujú.

#### Rozpočet na ďalšie roky

V tejto voľbe sa pripravuje rozpočet na ďalšie roky. Voľba je prístupná len v poslednom roku spracovania!

| lozpočet / P | ro P | p Pj I | D Zdr | Кр | Dd : | 5k T1 | 1 T2 | P1   | P2 F |   |                                          |         |         | Všetky po | oložky  |
|--------------|------|--------|-------|----|------|-------|------|------|------|---|------------------------------------------|---------|---------|-----------|---------|
| Pro Pp Pj    | D    | Zdr    | Кр    | Od | Sk   | T1 1  | T2   | P1   | P2   | R | Text                                     | Pri2015 | Výd2015 | Pri2016   | Výd2016 |
|              | 1    | 111    |       |    |      |       |      | 12   | 001  |   | Tuz.bežné transfery zo štátneho rozpočtu | 0.00    |         | 0.00      |         |
|              | 1    | 111    |       |    |      |       | 3    | 12   | 001  | 1 | Tuz.bežné transfery zo štátneho rozpočtu | 0.00    |         | 0.00      |         |
|              | 1    | 111    |       | 01 | 6    | 0     | 6    | 14   |      |   | Odmeny                                   |         | 0.00    |           | 0.00    |
|              | 1    | 111    |       | 01 | 6    | 0     | 6    | 21   |      |   | Poistné do Všeobecnej zdravotnej poisťov |         | 0.00    |           | 0.00    |
|              | 1    | 111    |       | 01 | 6    | 0     | 6    | 32   | 001  |   | Energie                                  |         | 0.00    |           | 0.00    |
|              | 1    | 111    | 0.0   | 01 | 6    | 0     | e    | 32   | 003  |   | Poštové služby a telekomunikačné služby  |         | 0.00    |           | 0.00    |
|              | 1    | 111    |       | 01 | 6    | 0     | 6    | 33   | 006  |   | Všeobecný materiál                       |         | 0.00    |           | 0.00    |
|              |      |        | 20    | 15 |      |       | _    | 201  | .6   |   |                                          |         |         |           | t.      |
| Príjem       |      | 26     | 100.0 | 00 |      | 7     | 2610 | )0.0 | 0    |   |                                          |         |         |           |         |
| /ýdavok      |      | 26     | 100.0 | 00 |      | 5     | 2610 | 0.0  | 0    |   |                                          |         |         |           |         |
| Rozdiel      |      |        | 0.0   | 00 |      |       |      | 0.0  | 0    |   |                                          |         |         |           |         |
|              |      |        |       |    | _    |       |      |      |      | - |                                          |         |         |           |         |
|              |      |        |       | -  |      |       | -    |      |      |   |                                          |         |         |           |         |

Doplniť je tu možné rozpočet na ďalšie dva roky. Spôsob doplnenia údajov je podobný, ako pri rozpočte na daný rok.

### DENNÍKY

Voľba sa využíva na doplnenie a aktualizovanie položiek v účtovných denníkoch. V tejto časti programu je možné vytvoriť aj nové denníky a nastaviť ich parametre.

### Výber a evidencia denníkov

| e | enniky | / Kod                            |             | Ľ |
|---|--------|----------------------------------|-------------|---|
|   | Kód    | Názov                            | S rozpočtom | - |
|   | 01     | BANKA - ZBÚ Dexia                |             |   |
|   | 31     | POKLADŇA - Pokladňa              | •           |   |
|   | 50     | ZÚČTOVANIE - Prijaté faktúry     |             |   |
| L | 51     | ZÚČTOVANIE - Vystavené faktúry   |             |   |
| L | 52     | ZÚČTOVANIE - Prijaté dobropisy   |             |   |
|   | 53     | ZÚČTOVANIE - Vystavené dobropisy |             |   |
|   | 54     | ZÚČTOVANIE - predpis mzdy        | •           |   |
|   | 57     | ZÚČTOVANIE - interný doklad      | -           |   |
|   |        |                                  |             |   |

Novému užívateľovi sa zobrazia len dopredu doplnené denníky **50-53**, ktoré sú vyhradené na **zaúčtovanie faktúr a dobropisov**. Denníky, ktoré sú určené pre **banku 01-30** alebo na **interné doklady 54-79** si musí užívateľ vytvoriť sám. Osobitnú kategóriu tvoria pokladne 31-49, pri ktorých sa ich denníky automaticky vytvárajú na základe užívateľom vytvoreného zoznamu pokladní.

V hornej časti okna sú prístupné tlačidlá, ktorými je možné vytvoriť (tlačidlo Pridať), opraviť nastavenie (Editovať), alebo vymazať denník zo zoznamu.

Tlačidlom **Pridať** sa zobrazí nový formulár. Na prvej položke sa užívateľ rozhodne do akej skupiny bude zaradený nový denník. Môže to byť pre banku, alebo pre zúčtovanie (interné doklady, mzdy). Okrem toho je nutné doplniť jednoznačný **názov** a nastaviť či sa tu bude viesť aj **rozpočet** (**I**). Po uložení sa nový denník

| 01-29 Dennik pre BANKU | <ul> <li>▼ 12.2013</li> </ul> |
|------------------------|-------------------------------|
| Kód Názov denníka      |                               |
| 02                     | Denník s rozpočtom 📗          |

zaradí do zoznamu a hneď je k dispozícii užívateľovi. **Vymazať** zo zoznamu je možné len prázdny denník! V prípade, že užívateľ potrebuje niektorý z nich vyradiť, môže tak urobiť zadaním hodnoty **Koniec evidencie** pri editovaní. V ďalšom mesiaci sa tento denník už v zozname neobjaví.

Stlačením klávesu **ENTER**, alebo potvrdením tlačidla sa vybraný denník otvorí na spracovanie.

### Záznamy z denníka

Po otvorení denníka sa užívateľovi zobrazia záznamy za daný mesiac.

| enník / Dok D | ор  |              | •        |          | 0       |       |     |      |      |     |      |      | 01   | BAI | NKA  | - ZB  | Ĵ Dexi | ia       | R        | •      |           |          |          | DO         |
|---------------|-----|--------------|----------|----------|---------|-------|-----|------|------|-----|------|------|------|-----|------|-------|--------|----------|----------|--------|-----------|----------|----------|------------|
| Dok           | Dop | Dátum        | Popis    | Su Au    | MáDať   | Dal   | Pro | Pp P | 'j D | Zdr | Kp ( | bd s | ik 1 | 1 1 | 2 P1 | P2    | R Kni  | KniVS    | KniČíslo | -      | $\square$ | ZOSTATKY | ku koncu | obdobia 17 |
| 24            | 20  | 30.12.2013   |          |          |         | 1.34  | 1   | 1    | 1    | 41  | 0    | 1    | 1    | 1 6 | 632  | 2 002 |        |          |          |        |           | Su Au    | MáDať    | Dal        |
| 24            | 21  | 30.12.2013   |          | 568 000  | 52.25   |       |     |      |      |     |      |      |      |     |      |       |        |          |          |        |           | 211 000  | 215.17   |            |
| 24            | 21  | 30.12.2013   |          | 221 00 1 |         | 52.25 |     |      |      |     |      |      |      |     |      |       |        |          |          |        | >         | 221 001  | 25.19    |            |
| 24            | 21  | 30.12.2013   |          |          |         | 52.25 | 1   | 1    | 1    | 41  | 0    | 1    | 1    | 1 6 | 65   | 1 002 |        |          |          |        | 7         | 221 002  |          |            |
| 24            | 22  | 30.12.2013   |          | 568 000  | 5.90    |       |     |      |      |     |      |      |      |     |      |       |        |          |          |        | ō         | 221 030  |          |            |
| 24            | 22  | 30.12.2013   |          | 221 00 1 |         | 5.90  |     |      |      |     |      |      |      |     |      |       |        |          |          | Ĵ.     | 5         |          |          |            |
| 24            | 22  | 30.12.2013   |          |          |         | 5.90  | 1   | 1    | 1    | 41  | 0    | 1    | 1    | 1 6 | 637  | 7 012 |        |          |          |        | Å         |          |          |            |
| 24            | 23  | 30, 12, 2013 |          | 221 00 1 | 0.01    |       |     |      |      |     |      |      |      |     |      |       |        |          |          |        | T         |          |          |            |
| 24            | 23  | 30.12.2013   |          | 662 000  |         | 0.01  |     |      |      |     |      |      |      |     |      |       |        |          |          |        | K         |          |          |            |
| 24            | 23  | 30.12.2013   |          |          | 0.01    |       |     |      | 1    | 41  |      |      |      |     | 243  | 3     |        |          |          |        |           |          |          |            |
| 24            | 24  | 31.12.2013   |          | 568 000  | 10.00   |       |     |      |      |     |      |      |      |     |      |       |        |          |          |        | >         |          |          |            |
| 24            | 24  | 31.12.2013   |          | 221 001  |         | 10.00 |     |      |      |     |      |      |      |     |      |       |        |          |          |        |           |          |          |            |
| 24            | 24  | 31.12.2013   |          |          |         | 10.00 | 1   | 1    | 1    | 41  | 0    | 1    | 1    | 1 6 | 63   | 7012  |        |          |          | Ŧ      |           |          |          |            |
|               |     |              |          |          |         |       |     |      |      |     |      |      |      |     |      |       |        |          | ,        |        |           |          |          |            |
|               |     | Mát          | ať [     | Dal      | Rozdiel |       |     |      |      |     |      |      |      |     |      |       |        |          |          | Prijen | 1         | Výdav    | ok       | Rozdiel    |
| ČTOVNÉ ZÁPI   | ISY | 4237         | 95 4237. | 95       | 0.00    |       |     |      |      |     |      |      |      |     |      |       |        | ROZPOČET | 18       | 00.8   | 4         | 996.     | 06       | 804.78     |
|               |     |              |          |          |         |       |     |      |      |     |      |      |      |     |      |       |        |          |          |        |           |          |          |            |

V prípade, že denník sa účtuje s rozpočtom (pri vytváraní denníka položka **Denník s rozpočtom**) zobrazia sa aj rozpočtové záznamy. Záznamy sú predvolene potriedené podľa čísla dokladu a doplnkového čísla.

V pravej časti formulára je okno, ktoré ukazuje **zostatky** vybraných účtov ku koncu aktuálneho mesiaca. Túto malú tabuľku je možné aj vypnúť, veľkým tlačidlom >**ZOSTATKY**>, ktorý sa nachádza medzi dvomi tabuľkami. Po vypnutí tabuľka zostatkov zmizne, ale tlačidlo zostane prístupné v pravej časti formulára. Zostane vypnutá dovtedy, pokiaľ sa užívateľ nerozhodne ho zapnúť späť, podobným spôsobom. Zapnutie/Vypnutie budú využívať zrejme užívatelia, ktorý majú menší monitor, alebo malé rozlíšenie, ktoré im bráni v tom, aby na položky záznamov z denníka mali úplný náhľad. V pravej hornej časti formulára je tlačidlo, ktorý umožňuje **zmenu denníka na spracovanie**. Dolná časť obsahuje sumáre z aktuálneho denníka za aktuálny mesiac, ktoré sú rozdelené na účtovné a rozpočtové zápisy. Tlačidlom **Pridať** (nová skupina záznamov), alebo **Editovať** (oprava skupiny záznamov) sa otvorí nový formulár.

| oklad  | Dopl.čís. | Dátum   | F        | opis    |     |   |     |     |       |      |       |       |      |      |       |         |     |         |
|--------|-----------|---------|----------|---------|-----|---|-----|-----|-------|------|-------|-------|------|------|-------|---------|-----|---------|
| 2      | 4 24      | 31.12.2 | 013      |         |     |   |     |     |       |      |       |       |      |      |       |         |     |         |
| Účtov  | né zápisy |         |          |         |     |   |     | ozp | očtov | é zá | ipisy |       |      |      |       |         |     |         |
| ČET    |           |         |          |         |     |   | ROZ | POČ | ET    |      |       |       |      |      |       |         |     |         |
| SU     | AU        | MáDať   | Stred.   | Kniha   | VS  | * |     | Pro | Pp Pj | D    | Zdr   | Кρ    | Od   | Sk T | 1T2Po | 1 Po2   | R   | Výdavol |
| 568    | 000       | 10.00   | 00       |         |     |   |     | 1   | 1     | 1    | 41    |       | 01   | 1 1  | 6 63  | 7 012   | ••• | 10.0    |
| ]      |           |         |          |         |     |   | +   |     |       |      |       |       |      |      |       |         |     |         |
|        |           |         |          |         |     |   |     |     |       |      |       |       |      |      |       |         |     |         |
| ROTIÚČ | ET        |         |          |         |     |   |     |     |       |      |       |       |      |      |       |         |     |         |
| SU     | AU        | Dal     | Stred.   | Kniha   | VS  | * |     |     |       |      |       |       |      |      |       |         |     |         |
| 221    | 001 😶     | 10.00   |          |         |     |   |     |     |       |      |       |       |      |      |       |         |     |         |
| 0      |           |         |          |         |     |   |     |     |       |      |       |       |      |      |       |         |     |         |
|        |           | 0k. 5   | trany sú | vyrovna | né! |   |     |     |       |      | ol    | c. Ro | zpís | sane | 10.00 | ) Eur ! |     |         |
|        |           |         |          |         |     | 1 |     |     |       |      |       |       |      |      |       |         |     |         |

V hornej časti formulára sa doplňuje **číslo dokladu**, nasleduje **doplnkové číslo** (toto číslo program automaticky prideľuje), **dátum** a **popis**. Dátum je nutné, aby bol z aktuálne spracovaného mesiaca.

V dolnej časti panela sa nachádza poznámka, ktorá informuje užívateľa o stave vyrovnanosti strán MáDať a Dal. Formulár nie je možné uložiť bez toho, aby strany neboli vyrovnané ! V pravom paneli je miesto na Rozpočtové zápisy. Jednotlivé položky sú v poradí, v akom sa nachádzajú v rozpočtovej osnove. Je tu taktiež prístupné aj tlačidlo , na otvorenie tabuľky rozpočtových položiek. Riadok sa končí hodnotou aktuálnej položky. Tlačidlami i je možné pridať a tlačidlo vymazať riadky (záznamy). Ak sa na danom formulári evidujú rozpočtové položky, musí sa dodržať vyrovnanosť s účtovnými zápismi. Bez toho nie je možné formulár uložiť ! V dolnej časti panela sa nachádza poznámka, ktorá informuje užívateľa o stave vyrovnanosti účtovných a rozpočtových zápisov. Ak na danom formulári nie je potrebné evidovať rozpočet, v hornej časti panela hodnotu Rozpočtové zápisy je potrebné vypnúť (<sup>()</sup>). V tom prípade sa uložia len účtovné zápisy. Podobne, je možné vypnúť aj panel účtovných zápisov.

**Tlačidlá a je možné nahradiť aj klávesovými skratkami Insert a Ctrl-Del**. Užívateľ sa však kurzorom musí nachádzať v príslušnom paneli (ÚČET, PROTIÚČET alebo ROZPOČET), ktorého sa to týka.

Po uložení formulára sa program vracia späť do evidencie záznamov. Kurzor zastane na skupine záznamov, ktorý sa práve vytvoril, alebo opravoval. Pohybom kurzora v zozname sa užívateľovi hrubým písmom zobrazuje vždy aktuálny záznam a ostatné záznamy z jeho skupiny.

V prípade, že kurzor sa nachádza na zázname, ktorý sa viaže ku nejakej faktúre, alebo pokladničnému dokladu, užívateľovi je k dispozícii aj **pravé tlačidlo myši**, pomocou ktorého je možné presunúť sa do danej fakturačnej, alebo pokladničnej knihy.

### FAKTÚRY

Voľba sa využíva na vytvorenie a aktualizovanie faktúr a dobropisov.

### Výber fakturačnej knihy

Otvorením voľby sa užívateľovi ponúka výber fakturačnej knihy na spracovanie.

Potvrdením príslušnej knihy sa otvorí zoznam vybraných faktúr, alebo dobropisov.

| Kód | Názov               | So zaúčtovaním |          |
|-----|---------------------|----------------|----------|
| FaP | Prijaté faktúry     |                | <u> </u> |
| FaV | Vystavené faktúry   |                |          |
| DoP | Prijaté dobropisy   |                |          |
| DoV | Vystavené dobropisy |                |          |

### Záznamy vo fakturačnej knihe

Po otvorení tabuľky sa užívateľovi zobrazia všetky faktúry, ktoré boli vytvorené ku aktuálnemu mesiacu a nevysporiadané faktúry z minulých rokov, ktoré sa závierkou predchádzajúceho roka preniesli do aktuálneho roku.

| ctúry / Čísl | <b>,</b> | •          |            |            |            |            |         |          |            |          |                           |                    | 1   | 7 Neu | 🗸 Čia 📝 Uhr  | FaP Prijate     | faktúry   | Z 👻       | Fa      |
|--------------|----------|------------|------------|------------|------------|------------|---------|----------|------------|----------|---------------------------|--------------------|-----|-------|--------------|-----------------|-----------|-----------|---------|
| íslo         | Popis    | VS         | Dátum zak. | Dátum vys. | Dátum spl. | Dátum zaú. | Celkom  | Uhradené | Dátum úhr. | IČO      | Organizácia               | Osoba              | Sto | •     | D            | oklad FaP č.002 | 0130075 v | dennikoch |         |
| 020130050    |          | 0103012013 | 01.10.2013 | 10.05.2013 | 17.05.2013 | 29.10.2013 | 62.00   | 0.00     |            | 46463127 | neo slovakia s.r.o        |                    |     |       | Den Doklad   | Dátum           | Su Au     | MáDať     | Dal     |
| 020130051    |          | 0000572013 | 15.10.2013 | 11.09.2013 | 25.09.2013 | 29.10.2013 | 49.79   | 0.00     |            | 37898612 | Mikroregion Sinec-Kokavsk | Kochanová          |     |       | 01 19/2      | 02.10.2013      | 321 000   | 1050.00   |         |
| 020130052    |          | 0001642006 | 15.10.2013 | 18.05.2006 | 25.05.2006 | 29,10,2013 | 494.59  | 0.00     |            | 36498980 | LIM PO,s.r.o.             |                    |     |       | 50 002013007 | 5/1 01.10.2013  | 321 000   |           | 1050.00 |
| 020130053    |          | 0000010040 | 15.10.2013 | 25.03.2010 | 04.04.2010 | 29.10.2013 | 311.00  | 0.00     |            | 17067766 | Obecný podnik služie      | Tothová Janka      |     |       |              |                 |           |           |         |
| 020130054    |          | 0037120269 | 15.11.2013 | 31.10.2013 | 18.11.2013 | 29.10.2013 | 2.29    | 0.00     |            | 36644030 | SVPS, VEOLIA voda         | Zdechovanová Jana  |     |       |              |                 |           |           |         |
| 020130055    |          | 0000013219 | 15.11.2013 | 28.10.2013 | 07.11.2013 | 29.10.2013 | 40.78   | 0.00     |            | 17067766 | Obecný podnik služie      | Tothová Janka      |     |       |              |                 |           |           |         |
| 020130056    |          | 0230336463 | 15.11.2013 | 29.10.2013 | 15.11.2013 |            | 1.34    | 1.34     | 30.12.2013 | 36644030 | SVPS, VEOLIA voda         | Zdechovanová Jana  |     |       |              |                 |           |           |         |
| 020130057    |          | 0000201305 | 15.11.2013 | 02.10.2013 | 16.10.2013 | 29.10.2013 | 135.60  | 0.00     |            | 44262671 | EKOSPOL, s.r.o.           |                    |     |       |              |                 |           |           |         |
| 020130058    |          | 0000142013 | 15.11.2013 | 24.09.2013 | 20.10.2013 | 29.10.2013 | 150.00  | 0.00     |            | 37899201 | Agentúr.pre rozvoj Gemera |                    |     |       |              |                 |           |           |         |
| 020130059    |          | 0230332360 | 20.12.2013 | 30.09.2013 | 20.10.2013 | 01.10.2013 | 6.70    | 6.70     | 15.10.2013 | 36644030 | SVPS, VEOLIA voda         | Zdechovanová Jana  |     |       |              |                 |           |           |         |
| 020130060    |          | 0000136528 | 20.12.2013 | 02.09.2013 | 16.09.2013 | 01.10.2013 | 58.05   | 58.05    | 03.10.2013 | 35679361 | Združ.obcí pre likv.      |                    |     |       |              |                 |           |           |         |
| 20130061     |          | 0230331378 | 20.12.2013 | 23.09.2013 | 20.12.2013 | 01.10.2013 | 28.14   | 28.14    | 03.10.2013 | 36644030 | SVPS, VEOLIA voda         | Zdechovanová Jana  |     |       |              |                 |           |           |         |
| 20130062     |          | 0230331377 | 20.12.2013 | 23.09.2013 | 12.10.2013 | 01.10.2013 | 28.14   | 28.14    | 03.10.2013 | 36644030 | SVPS, VEOLIA voda         | Zdechovanová Jana  |     | >     |              |                 |           |           |         |
| 20130063     |          | 6504490726 | 20.12.2013 | 03.10.2013 | 31.10.2013 | 01.10.2013 | 60.00   | 0.00     |            | 00000005 | Daňoví Úrad               |                    |     |       |              |                 |           |           |         |
| 20130064     |          | 0020132996 | 20.12.2013 | 03.10.2013 | 17.10.2013 | 01.10.2013 | 13.50   | 13.50    | 25.10.2013 | 36739464 | KEO,s.r.o.                | Mgr.A.Kalmánová    |     | D     |              |                 |           |           |         |
| 20130065     |          | 0222321853 | 20.12.2013 | 08.10.2013 | 22.10.2013 | 01.10.2013 | 52.69   | 52.69    | 24.10.2013 | 35697270 | ORANGE                    |                    |     | Ň     |              |                 |           |           |         |
| 20130066     |          | 0002013139 | 20.12.2013 | 18.11.2013 | 18.11.2013 | 02.11.2013 | 84.00   | 0.00     |            | 36636258 | Ecopora s.r.o             |                    |     | Ņ     |              |                 |           |           |         |
| 20130067     |          | 0020133938 | 20.12.2013 | 20.11.2013 | 04.12.2013 | 02.11.2013 | 150.00  | 150.00   | 20.11.2013 | 36730464 | KEO,s.r.o.                | Mgr.A.Kolmánová    |     | K     |              |                 |           |           |         |
| 20130068     |          | 5227064417 | 20.12.2013 | 08.11.2013 | 22.11.2013 | 02.11.2013 | 54.54   | 54.54    | 21.11.2013 | 35697270 | ORANGE                    |                    |     | Ŷ     |              |                 |           |           |         |
| 20130069     |          | 0031566371 | 20.12.2013 | 06.12.2013 | 06.12.2013 | 05.12.2013 | 59.94   | 59.94    | 10.12.2013 | 45952671 | Metro cash a carry s.r.o. |                    |     |       |              |                 |           |           |         |
| 20130070     |          | 5230718655 | 20.12.2013 | 08.12.2013 | 22.12.2013 | 05.12.2013 | 55.67   | 55.67    | 23.12.2013 | 35697270 | ORANGE                    |                    |     | -     |              |                 |           |           |         |
| 20130071     |          | 6505169159 | 20.12.2013 | 19.11.2013 | 04.12.2013 | 05.12.2013 | 60.00   | 60.00    | 23.12.2013 | 00000005 | Daňoví Úrad               |                    |     |       |              |                 |           |           |         |
| 20130072     |          | 6505193889 | 20.12.2013 | 20.11.2013 | 05.12.2012 | 05.12.2013 | 60.00   | 60.00    | 23.12.2013 | 00000005 | Daňoví Úrad               |                    |     |       |              |                 |           |           |         |
| 20130073     |          | 6505208373 | 20.12.2013 | 21.11.2013 | 06.12.2013 | 05.12.2013 | 60.00   | 60.00    | 23.12.2013 | 00000005 | Daňoví Úrad               |                    |     |       |              |                 |           |           |         |
| 20130074     |          | 0230336463 | 20.12.2013 | 29.10.2013 | 15.11.2013 | 05.12.2013 | 1.34    | 0.00     |            | 36644030 | SVPS, VEOLIA voda         | Zdechovanová Jana  |     |       |              |                 |           |           |         |
| 20130075     |          | 0020130005 | 01.10.2013 | 01.10.2013 | 15.10.2013 | 01.10.2013 | 1050.00 | 1050.00  | 02.10.2013 | 44569661 | Martin Kantoris           | Martin Kantoris    |     |       |              |                 |           |           |         |
| 12000001     |          | 0000001212 | 19.01.2012 | 19.01.2012 | 02.02.2012 | 19.01.2012 | 51.74   | 0.00     |            | 00196231 | Združené poľnoho.družstvo | Kiššák Július Ing. |     |       |              |                 |           |           |         |
| 12000004     |          | 0020121424 | 08.03.2012 | 08.03.2012 | 08.03.2012 | 08.03.2012 | 19.92   | 0.00     |            | 36739464 | KEO.s.r.o.                | Mgr.A.Kalmánová    |     |       |              |                 |           |           |         |
| 12000014     |          | 0222321853 | 30.06.2012 | 22.06.2012 | 22.06.2012 | 30.06.2012 | 27.86   | 18.98    | 31.12.2012 | 35697270 | ORANGE                    |                    |     |       |              |                 |           |           |         |
| 12000031     |          | 0000042012 | 01.10.2012 | 28.09.2012 | 28.09.0212 | 01.10.2012 | 110.00  | 0.00     |            | 34799729 | Chovatel Martin Krištof   |                    |     |       |              |                 |           |           |         |
| 12000035     |          | 0002122743 | 09.11.2012 | 09.11.2012 | 23.11.2012 | 09.11.2012 | 95.64   | 0.00     |            | 36739464 | KEO.s.r.o.                | Mgr.A.Kalmánová    |     |       |              |                 |           |           |         |
| 12000038     |          | 0000106416 | 02.11.2012 | 02.11.2012 | 16.11.2012 | 02.11.2012 | 295.20  | 0.00     |            | 35679361 | Združ.obcí pre liky.      | -                  |     |       |              |                 |           |           |         |
|              |          |            |            |            |            |            |         |          |            |          |                           |                    |     | -     |              |                 |           |           |         |
|              |          |            |            |            |            |            |         |          |            |          |                           |                    | •   |       |              |                 |           |           |         |
|              |          |            |            |            |            |            |         |          |            |          |                           |                    |     |       |              |                 |           |           |         |
|              |          |            | _          |            |            |            |         |          |            |          |                           |                    |     |       |              |                 |           |           | _       |

Tabuľka obsahuje základné položky o faktúrach. Faktúry s modrou farbou pochádzajú z minulých mesiacov a rokov. Tlačidlom Editovať je možné ich otvoriť, ale opraviť nie. **Oprava fakturačných záznamov je možná len v aktuálnom mesiaci ich zaevidovania !** Položky v tabuľke obsahujú aj stĺpce **Dátum zaúčtovania, Celkovú úhradu** a **dátum poslednej úhrady**. Záznamy sú predvolene potriedené podľa čísla dokladu.

V pravej časti formulára je okno, ktoré ukazuje **výskyt** faktúry v denníkoch od začiatku jeho evidencie. Túto malú tabuľku je možné aj vypnúť, veľkým tlačidlom >**DENNÍKY**>, ktorý sa nachádza medzi dvomi tabuľkami. Po vypnutí tabuľka zmizne, ale tlačidlo zostane prístupné v pravej časti formulára. Zostane vypnutá dovtedy, pokiaľ sa užívateľ nerozhodne ho zapnúť späť, podobným spôsobom. Zapnutie/Vypnutie budú využívať zrejme užívatelia, ktorý majú

menší monitor, alebo malé rozlíšenie, ktoré im bráni v tom, aby na položky záznamov z denníka mali úplný náhľad. V pravej hornej časti formulára je tlačidlo, ktorý umožňuje **zmenu fakturačnej knihy na spracovanie**.

Aj v tomto formulári (podobne ako v denníku a v pokladničnej knihe) je užívateľovi k dispozícii **pravé** tlačidlo myši.

Ponuka, ktorá sa Vám objaví, zrejme netreba bližšie popísať.

| Duplikácia záznamu                                    |                        | Ctrl+D |
|-------------------------------------------------------|------------------------|--------|
| Zaúčtovanie - Editovať za<br>Otvoriť denník zaúčtovar | áznam v denníku<br>nia |        |
| Tlač faktúry                                          | [len FaV a DoV]        |        |
| Tlač likvidačného listu                               |                        |        |
| Tlač storno dokladu                                   |                        |        |

Tlačidlom **Pridať** (nová skupina záznamov), alebo **Editovať** (oprava skupiny záznamov) sa otvorí nový formulár.

|                |              |      | Odberateľ |               |          |                  |        |
|----------------|--------------|------|-----------|---------------|----------|------------------|--------|
| )át.zaknihovar | n. Číslo     |      | Ičo       |               | Obec     |                  | STORNO |
| 20.12.2013     | 0020 130074  |      | 36644030  |               | Banská   | Bystrica         |        |
| at.vystavenia  |              |      | Názov     |               | Ulica a  | číslo            |        |
| 9.10.2013      |              |      | SVPS,VEC  | LIA voda      | Partizá  | nska cesta 5     |        |
| at.splatnosti  | Krátky popis |      | Osoba     |               | PSČ      | Pošta            |        |
| 5.11.2013      |              |      | Zdechova  | nová Jana     | 97401    | Banská Bystrica  |        |
| /S             | ŠS           | KS   | DIČ       | IČ DPH        | Bankov   | ý účet Iban      |        |
| 230336463      |              | 0000 |           | SK 2022102236 | SK771100 | 0000002624107235 |        |
|                |              |      |           |               |          |                  | Caller |
|                |              |      |           |               |          |                  | LEIKOI |
|                |              |      |           |               |          |                  | 1      |

Formulár prijatej faktúry (bez DPH)

Na položky, ktoré je nutné doplniť, je na to užívateľ programom upozornený. **Dátum** zaknihovania musí byť z aktuálneho mesiaca.

Pri **dodávateľovi** je možné tlačidlom otvoriť zoznam obchodných partnerov.

| LIKI        | nuderiy list | Fidriovari | y tozpoce |              |          |        |           |               |       |        |
|-------------|--------------|------------|-----------|--------------|----------|--------|-----------|---------------|-------|--------|
|             |              |            |           | Odberateľ    |          |        |           |               |       |        |
| Dát.zakniho | wan. Číslo   |            |           | Ičo          |          |        | Obec      |               |       | STORNO |
| 20.12.2013  | 0020         | 130122     |           | 36623989     | •        |        | Čebovce   | 1             |       |        |
| Dát.vystav  | enia         |            |           | Názov        |          |        | Ulica a č | íslo          |       |        |
| 20.12.2013  |              |            |           | INFOPC, s.r. | o. –     |        | Szedera   | Fabiana 165   |       |        |
| Dát.splatno | sti Krátky   | popis      |           | Osoba        |          |        | PSČ       | Pošta         |       |        |
| 03.01.2014  |              |            |           | Jozef Radoš  |          |        | 99125     | Čebovce       |       |        |
| VS          | ŠS           |            | KS        | DIČ          | IČ DPH   |        | Bankový   | účet Iban     |       |        |
| 201331620   | 1            | 1          | 0008      | 2021784842   | SK 20217 | 84842  | SK6502000 | 0000018025150 | )51   |        |
|             |              |            | 157       | 50 1 20      | 31.50    | 189.00 |           | 7áklad        | DPH   | Celkom |
|             |              |            |           |              |          |        |           | 157.50        | 31.50 | 189.00 |
|             |              |            |           |              |          |        |           | 157.50        | 31.50 | 189.0  |

Formulár prijatej faktúry (s DPH)

Ak je organizácia plátcom DPH, formulár obsahuje aj minitabuľku **rozpisu DPH**.

Tlačidlami •, alebo , je možné pridávať, editovať alebo mazať záznamy.

V prípade, že na danom doklade sa DPH nerozpisuje, je možné údaj **Nezdaniteľná položka** zapnúť (🗹).

|                                          |                      | Odbarataľ    |               |          |                     |                                                                     |                                              |
|------------------------------------------|----------------------|--------------|---------------|----------|---------------------|---------------------------------------------------------------------|----------------------------------------------|
| át.vvstavenia                            | Číslo (VS)           | Ičo          |               | Obec     |                     |                                                                     | CTODNO                                       |
| 3.02.2014                                | 0020 130002          | 00178454     | Ĩ             | Bratisla | va 2                |                                                                     | STORNO                                       |
| át.solatnosti                            |                      | Názov        |               | Lílica a | číslo               |                                                                     |                                              |
| 7.02.2014                                |                      | SOZA         |               | Rastisla | avova 3             |                                                                     |                                              |
| át dodania                               |                      | Osoba        |               | PSČ      | Pošta               |                                                                     |                                              |
| 3.02.2014                                |                      | Danková Ľubi | ca            | 82108    | Bratislava 2        |                                                                     |                                              |
| s                                        | KS                   | DIČ          |               | Bankov   | ý účet Than         |                                                                     |                                              |
|                                          | 0308                 | 2020795601   | SK 2020795601 | SK210200 | 0000000000153       | 34012                                                               |                                              |
|                                          |                      |              |               |          |                     | čísla skisda                                                        | Čísla slast list                             |
| ext nore                                 |                      |              |               |          |                     | Cisio objedn.                                                       | LISIO GOG.IIST                               |
| akturujem                                | e vam za objedna     | inu sluzbu   |               |          |                     |                                                                     |                                              |
|                                          |                      |              |               |          |                     | Forma uhrady                                                        |                                              |
| ložky faktúry                            |                      |              |               |          |                     |                                                                     |                                              |
|                                          |                      |              |               | Ť        | 1000                | l l                                                                 |                                              |
| PODIS DOIDZK                             | v                    |              |               |          | last same           | Manager                                                             | Calleans A                                   |
| Práca                                    |                      |              |               | 1,       | Jed.cena<br>11.2500 | Množstvo<br>1.00                                                    | Celkom ^<br>11.2500                          |
| Práca                                    | ,<br>                |              |               |          | Jed.cena<br>11.2500 | Množstvo<br>1.00                                                    | Celkom ^<br>11.2500                          |
| Práce                                    | ,<br>                |              |               |          | Jed.cena<br>11.2500 | Množstvo<br>1.00                                                    | Celkom ~                                     |
| + A -                                    | ,<br>                | ē telev      |               |          | Jed.cena<br>11.2500 | Množstvo<br>1.00<br>Vystavil                                        | Celkom<br>11.2500<br>Celkom<br>11.25         |
| Práce<br>+ ▲ -<br>ext dole<br>Prosím, do | ,<br>držte splatnosť | faktúry.     |               |          | Jed.cena<br>11.2500 | Množstvo<br>1.00<br>Vystavil<br>Ján Kováč                           | Celkom *<br>11.2500<br>•<br>Celkom<br>11.25  |
| Práca<br>+ ▲ -<br>ext dole<br>Prosím, do | ,<br>držte splatnosť | faktúry.     |               |          | Jed.cena<br>11.2500 | Množstvo<br>1.00<br>Vystavil<br>Ján Kováč<br>Telefón                | Celkom ^ (11.2500)                           |
| +▲-<br>ext dole<br>Prosim, do            | ,<br>držte splatnosť | faktúry.     |               |          | Jed.cena<br>11.2500 | Množstvo<br>1.00<br>Vystavil<br>Ján Kováč<br>Telefón<br>0326/125949 | Celkom ^<br>11.2500<br>Celkom<br>11.25       |
| + A -<br>ext dole<br>Prosim, do          | ,<br>držte splatnosť | faktúry.     |               |          | Jed.cena<br>11.2500 | Množstvo<br>1.00<br>Vystavil<br>Ján Kováč<br>Telefón<br>0326/125949 | Celkom ^<br>11.2500<br>•<br>•<br>•<br>•<br>• |

Formulár vystavenej faktúry (bez DPH)

Na položky, ktoré je nutné doplniť je na to užívateľ programom upozornený. Dátum vystavenia musí byť z aktuálneho mesiaca. Pri odberateľovi je ••• možné tlačidlom otvoriť zoznam obchodných partnerov. Tlačidlami 🛨, 🖻 alebo , je možné pridávať, editovať alebo mazať položky faktúry.

| Planov                                                         | aný rozpočet        |               |                                   |              |                                                        |                                                                                 |                                               |
|----------------------------------------------------------------|---------------------|---------------|-----------------------------------|--------------|--------------------------------------------------------|---------------------------------------------------------------------------------|-----------------------------------------------|
|                                                                |                     | Odberateľ     |                                   |              |                                                        |                                                                                 |                                               |
| át.vystavenia                                                  | Číslo (VS)          | Ičo           |                                   | Obec         |                                                        |                                                                                 | STORNO                                        |
| 3.10.2013                                                      | 0020 132979         | 00310310      | ) 😔                               | Čierna       | Lehota                                                 |                                                                                 |                                               |
| át.splatnosti                                                  |                     | Názov         |                                   | Ulica a      | číslo                                                  |                                                                                 |                                               |
| 7.10.2013                                                      |                     | Obec Čier     | ma Lehota                         |              |                                                        |                                                                                 |                                               |
| át,dodania                                                     |                     | Osoba         |                                   | PSČ          | Pošta                                                  |                                                                                 |                                               |
| 3.10.2013                                                      |                     | č. 154        |                                   | 95653        | Čierna Lehot                                           | а                                                                               |                                               |
| s                                                              | KS                  | DIČ           | IČ DPH                            | Bankov       | ý účet Iban                                            |                                                                                 |                                               |
|                                                                | 0308                |               |                                   |              |                                                        |                                                                                 |                                               |
| ext hore                                                       |                     |               |                                   |              |                                                        | Číslo obiedn.                                                                   | Číslo dod.listu                               |
| akturuiem                                                      | e Vám za obiedn     | anú službu a  | ktualizácie progra                | mu KEO       |                                                        |                                                                                 | 1                                             |
|                                                                |                     |               |                                   |              |                                                        | Forma úbrady                                                                    |                                               |
|                                                                |                     |               |                                   |              |                                                        | Prevodný prík                                                                   |                                               |
| ložky faktúry<br>Popis položk                                  | V                   |               | Jed.cena Množstvo                 | Zá           | iklad T S%                                             | DPH                                                                             | Celkom 🔺                                      |
| ložky faktúry<br>Popis položk                                  | <i>v</i>            |               | Jed.cena Množstvo<br>11.2500 1.00 | Zá           | iklad T S%<br>2500 1 20                                | DPH<br>2,25                                                                     | Celkom *<br>13.5000                           |
| ložky faktúry<br>Popis položk                                  | ¥                   |               | Jed.cena Množstvo<br>11.2500 1.00 | Zá<br>1 11.: | iklad T S%<br>2500 1 20<br>Základ                      | DPH<br>2.25<br>DPH                                                              | Celkom ^<br>13.5000                           |
| ložky faktúry<br>Popis položk                                  |                     |               | Jed.cena Množstvo<br>11.2500 1.00 | Zź           | iklad T S%<br>2500 1 20<br>Základ<br>11.25             | DPH<br>2.25<br>DPH<br>2.25                                                      | Celkom +<br>13.5000 +<br>+<br>Celkom<br>13.50 |
| ložky faktúry<br>Popis položk                                  | 4                   |               | Jed.cena Množstvo<br>11.2500 1.00 | Zá           | iklad T S%<br>2500 1 20<br>Základ<br>11.25             | DPH<br>2.25<br>DPH<br>2.25<br>Vystavil                                          | Celkom +<br>13.5000 +<br>Celkom<br>13.50      |
| ložky faktúry<br>Popis položk                                  | v<br>WIN - inštalác | ia, používani | Jed.cena Množstvo<br>11.2500 i.00 | Zá<br>11.    | iklad T S%<br>2500 1 20<br>Základ<br>11.25<br>imienkam | DPH<br>2.25<br>DPH<br>2.25<br>Vystavil<br>Peter Filip                           | Celkom<br>13.5000<br>•<br>•<br>•<br>•<br>•    |
| ložky faktúry<br>Popis položk<br>t –<br>ext dole<br>Moduly KEO | v<br>WIN - inštalác | ia, použivani | Jed.cena Množstvo<br>11.2500 1.00 | Zź<br>11.2   | iklad T S%<br>2500 1 20<br>Základ<br>11.25<br>imienkam | DPH<br>2.25<br>Vystavil<br>Peter Filip<br>Telefón                               | Celkom +<br>13.5000 +<br>Celkom<br>13.50      |
| Popis položk<br>Popis položk<br>+ -<br>ext dole<br>Moduly KEC  | v<br>WIN - inštalác | ia, používaní | Jed.cena Množstvo<br>11.2500 1.00 | Zá<br>11.7   | iklad T S%<br>2500 1 20<br>Základ<br>11.25<br>imienkam | DPH<br>2.25<br>DPH<br>2.25<br>Vystavil<br>Peter Filip<br>Telefón<br>047/4830835 | Celkom 13,5000                                |

Formulár vystavenej faktúry (s DPH)

Minitabul'ka obsahuje aj evidenciu DPH.

Pri prijatých faktúrach a vystavených dobropisoch sa okrem hlavnej záložky, existuje aj záložka likvidačného listu a záložka predpokladaných rozpočtových zápisov pre daný doklad. Pri vystavených faktúrach a prijatých dobropisoch je možné doplniť len predpokladané rozpočtové zápisy.

| Údaje do likvidačného listu<br>Správne prevzatý tovar (prevedenú prácu/preskúšanie) potvrdzuje: |  |
|-------------------------------------------------------------------------------------------------|--|
| Správne prevzatý tovar (prevedenú prácu/preskúšanie) potvrdzuje:                                |  |
|                                                                                                 |  |
|                                                                                                 |  |
|                                                                                                 |  |
|                                                                                                 |  |
|                                                                                                 |  |
| S úhradou súhlasil Likvidoval                                                                   |  |

Záložka likvidačného listu.

Doplnené hodnoty sa po uložení faktúry, zobrazia na zostave likvidačného listu.

| lánovaný rozpočet … ponúkaný do denní | ka pri úhrade                                  |
|---------------------------------------|------------------------------------------------|
|                                       | Plánované rozpočtové zápisy                    |
|                                       | ROZPOČET                                       |
|                                       | Pro Pp Pj D Zdr Kp Od SkT1T2Po1 Po2 R Výdavok+ |
|                                       | +                                              |
|                                       |                                                |
|                                       |                                                |
|                                       |                                                |
|                                       |                                                |
|                                       |                                                |
|                                       |                                                |
|                                       |                                                |
|                                       |                                                |
|                                       |                                                |
|                                       | Ok. Rozpísané !                                |
|                                       | ·                                              |

Formulár rozpisu plán. rozpočtových zápisov. Záznamy sa dopĺňajú podobným štýlom, ako v denníku.

Doplnené záznamy sa po uložení faktúry zobrazia na zostave likvidačného listu, ale zatiaľ zostanú na faktúre a do denníka sa neuložia !

Až pri úhrade faktúry sa užívateľovi ponúkajú na zápis do denníka!

Po uložení celej faktúry sa na zaúčtovanie dokladu automaticky otvorí formulár nového záznamu v príslušnom denníku.

| Doklad Dopl.čis. Dátum Popis<br>0020130074 1 20.12.2013                                                                                                    |                            |
|----------------------------------------------------------------------------------------------------|----------------------------|
| ☑ Účtovné zápisy<br>Účtr                                                                                                    | Rozpočtové zápisy          |
| SU AU MáDať Stred. Kniha VS<br>1.34                                                                                                    |                            |
| PROTIÚČET                                                                                                    |                            |
| SU         AU         Dal         Stred.         Kniha         VS           321         000         1.34         FaP         0230336463         0020           + | *<br>130074                |
| Ok. Strany sú vyrovnané !                                                                                                    | Bez rozpočtových zápisov ! |

Po doplnení chýbajúcich údajov (SU a AU na jednej strane) a uložení formulára, doklad bude zaúčtovaný. Následne sa zobrazia zostavy na tlač (faktúra, likvidačný list).

### POKLADNE

Voľba sa využíva na doplnenie a aktualizovanie položiek v pokladničných knihách. V tejto časti programu je možné vytvoriť aj nové pokladne a nastaviť ich parametre. Vytvorením pokladne sa automaticky vytvorí aj denník s rovnakým číslom.

#### Výber a evidencia pokladní

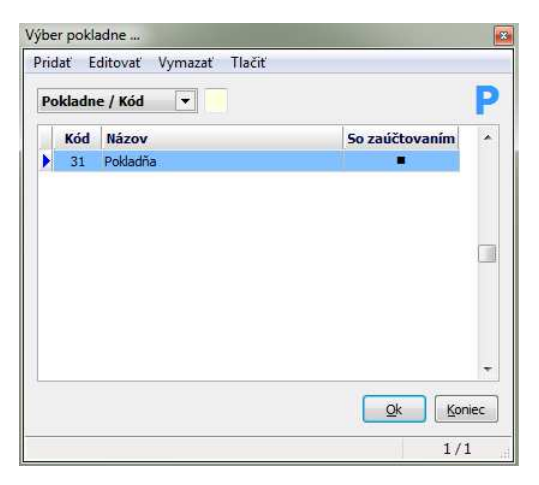

Novému užívateľovi sa zobrazí prázdny zoznam.

V hornej časti okna sú prístupné tlačidlá, ktorými je možné vytvoriť (tlačidlo Pridať), opraviť nastavenie (Editovať), alebo vymazať pokladňu zo zoznamu.

Tlačidlom **Pridať** sa zobrazí nový formulár.

Pri novom zázname je doporučené číslo ponechať, ktoré Vám program ponúka. Číslovanie pokladní je od 31-49. Je nutné doplniť jednoznačný názov a číslo prvého dokladu. Toto číslo po vytvorení prvého pokladničného dokladu už nebude prístupné! Ďalšími údajmi sú počiatočný stav pokladne a položka So zaúčtovaním. Zaškrtnutím tejto položky (🗹) sa po vytvorení nového dokladu, automaticky ponúkne

| Kód Názov pokladne a denníka    | Zač. evidencie Koniec evidenci    |
|---------------------------------|-----------------------------------|
| 31 Pokladňa                     | 01.2013                           |
| Číslo prvého dokladu Počiatočný | stav                              |
| 2014 000001                     | SU AU                             |
| So zaúčtovaním 📃 Ponúkan        | ý účet na zaúčtovanie 🛛 211 000 🔤 |
| Denník s rozpočtom 📝            |                                   |
| Dennik s rozpoctom              |                                   |

zaúčtovanie do denníka (podobne ako pri faktúrach). **Ponúkaný účet zaúčtovania** je doporučené nastaviť. Tento účet sa ponúkne do denníka pri zaúčtovaní. Poslednou položkou je **Denník s rozpočtom**. Ak sa bude viesť v danej pokladni rozpočet, je potrebné aj túto položku zaškrtnúť (Z). Po uložení sa nová pokladňa zaradí do zoznamu a hneď je k dispozícii užívateľovi. **Vymazať** zo zoznamu je možné len prázdnu pokladňu! V prípade, že užívateľ potrebuje niektorú z nich vyradiť, môže tak urobiť zadaním hodnoty **Koniec evidencie** pri editovaní. V ďalšom mesiaci sa táto pokladňa (ani jemu pridružený denník) už v zozname sa neobjaví.

Stlačením klávesu **ENTER**, alebo potvrdením tlačidla sa vybraná pokladňa otvorí na spracovanie.

### Záznamy v pokladničnej knihe

Po otvorení pokladne sa užívateľovi zobrazia záznamy za daný mesiac.

| kladne / Do | k     | •               |                     |         |                     |            |          |             | 31 pokladna            | Z 🔻    |      |               |           | <b>P3</b>  |
|-------------|-------|-----------------|---------------------|---------|---------------------|------------|----------|-------------|------------------------|--------|------|---------------|-----------|------------|
| Dok         | P/V   | Dátum vys.      | Účel                | Celkom  | Denník a dok.zaúčt. | Dát.zaúčt. | IČO      | Organizácia | Osoba                  | Stor * |      | ZOSTATKY k    | u koncu ( | obdobia 09 |
| 2013000105  | P     | 16.09.2013      |                     | 1000.00 | D31 - 2013000105/1  | 16.09.2013 | 00000000 |             | Dotácia pokladne       |        | >    | Su Au         | MáDať     | Dal        |
| 2013000106  | Р     | 16.09.2013      | dan z nehnutelnosti | 318.00  | D31 - 2013000106/1  | 16.09.2013 | 00000000 |             | Pozemkové spoločenstvo |        | 7    | 211 000 0     | 685.81    |            |
| 2013000107  | ٧     | 16.09.2013      | PHM benzin          | 102.33  | D31 - 2013000107/1  | 16.09.2013 | 00000000 |             | Starosta               |        | ō    | 221 000 66    | 658.25    |            |
| 2013000108  | ٧     | 18.09.2013      | poštovné            | 4.90    | D31 - 2013000108/1  | 18.09.2013 | 00000000 |             | Starosta               |        | S    | 221 100       | 18.97     |            |
| 2013000109  | ٧     | 16.09.2013      | materiál spotreba   | 108.33  | D31 - 2013000109/1  | 16.09.2013 | 00000000 |             | Starosta               |        | Å    | a service and |           |            |
| 2013000110  | V     | 16.09.2013      | služby              | 60.00   | D31 - 2013000110/1  | 16.09.2013 | 00000000 |             | Starosta               |        | т    |               |           |            |
| 2013000111  | ٧     | 16.09.2013      | krmivo pre psov     | 7.99    | D31 - 2013000111/1  | 16.09.2013 | 00000000 |             | Starosta               |        | K    |               |           |            |
| 2013000112  | ٧     | 18.09.2013      | elektrika           | 150.00  | D31 - 2013000112/1  | 18.09.2013 | 00000000 |             | SSE Žilina             |        | 1000 |               |           |            |
| 2013000113  | ۷     | 20.09.2013      | poradenské služby   | 344.80  | D31 - 2013000113/1  | 20.09.2013 | 00000000 |             | Anna Bariaková DAV     | ÷,     | >    |               |           |            |
|             |       | Prîjm           | v Výdavky           | Rozdiel |                     |            |          |             |                        | Príjm  | IV.  | Výdavky       | ,         | Zostatok   |
| a obdobie 0 | 9     | 1318.0          | 0 778.35            | 539.65  |                     |            |          |             | Ku koncu obdobia 09    | 6984.7 | 0    | 6298.89       | 3         | 685.8      |
| 10          |       |                 |                     |         |                     |            |          |             |                        |        |      |               |           |            |
| ridať Ed    | tovat | <u>V</u> ymazať | <u>T</u> lačiť      |         |                     |            |          |             |                        |        |      |               |           | Kor        |
|             | _     |                 |                     |         |                     |            |          |             |                        |        | _    |               |           | 0./(       |

Tabuľka obsahuje základné položky o pokladničných dokladoch. Položky v tabuľke obsahujú aj stĺpce **Dátum zaúčtovania** a **doklad o zaúčtovaní**. Záznamy sú predvolene potriedené podľa čísla dokladu.

V pravej časti formulára je okno, ktoré ukazuje **zostatky** vybraných účtov ku koncu aktuálneho mesiaca. Túto malú tabuľku je možné aj vypnúť (podobne ako v denníku), veľkým tlačidlom >**ZOSTATKY**>, ktorý sa nachádza medzi dvomi tabuľkami. Po vypnutí tabuľka zostatkov zmizne, ale tlačidlo zostane prístupné v pravej časti formulára. Zostane vypnutá dovtedy, pokiaľ sa užívateľ nerozhodne ho zapnúť späť, podobným spôsobom. Zapnutie/Vypnutie budú využívať zrejme užívatelia, ktorý majú menší monitor, alebo malé rozlíšenie, ktoré im bráni v tom, aby na položky záznamov z denníka mali úplný náhľad. V pravej hornej časti formulára je tlačidlo, ktorý umožňuje **zmenu pokladne na spracovanie**. Dolná časť obsahuje sumáre z aktuálnej pokladne za aktuálny mesiac a stav pokladne ku koncu mesiaca.

Aj v tomto formulári (podobne ako v denníku a vo fakturačnej knihe) je užívateľovi k dispozícii **pravé tlačidlo myši**.

Ponuka, ktorá sa objaví, umožní ďalšie operácie v pokladni. Export a import údajov bude popísaný nižšie. Tlačidlom **Pridať**, alebo **Editovať** sa otvorí nový formulár.

| Druh dokladu                                                                                                    | Číslo                                                 | Dátum                                | Účel                                                                                      |                                   | STORNO  |
|----------------------------------------------------------------------------------------------------|-------------------------------------------------------|--------------------------------------|-------------------------------------------------------------------------------------------|-----------------------------------|---------|
| Výdavkový 👻                                                                                                    | 2013000109                                            | 16.09.2013                           | materiál spotreba                                                                         |                                   |         |
| Organizácia                                                                                                    |                                                       |                                      |                                                                                           |                                   |         |
| Téo                                                                                                    |                                                       |                                      |                                                                                           |                                   |         |
| 00000000                                                                                                    |                                                       |                                      |                                                                                           |                                   |         |
|                                                                                                    |                                                       |                                      |                                                                                           |                                   |         |
| Nazov                                                                                                    |                                                       |                                      |                                                                                           |                                   |         |
| Ocoba                                                                                                    |                                                       |                                      |                                                                                           |                                   |         |
| Starosta                                                                                                    |                                                       |                                      |                                                                                           |                                   |         |
| DIČ                                                                                                    | TČ DDH                                                |                                      |                                                                                           |                                   | Colkom  |
| DIC                                                                                                    | IC DPH                                                |                                      |                                                                                           |                                   | Ceikoin |
|                                                                                                    |                                                       |                                      |                                                                                           |                                   | 108.33  |
| okladňa 31 - Ed                                                                                                    | itovanie zázna:                                       | mu                                   |                                                                                           | Uložiť                            | 108.3:  |
| okladňa 31 - Ed                                                                                                    | itovanie záznar                                       | nu                                   |                                                                                           | Uložiť                            | 108.33  |
| okladňa 31 - Ed<br>Druh dokladu                                                                                                    | itovanie záznar<br>Číslo                              | mu<br>Dátum                          | Účel                                                                                      | Uožiť                             | 108.33  |
| okladňa 31 - Ed<br>Druh dokladu<br>Výdavkový 💌                                                                                                   | itovanie záznar<br>Číslo<br>2013000150                | mu<br>Dátum<br>15.10.2013            | Účel                                                                                      | Uložiť                            | 108.33  |
| okladňa 31 - Ed<br>Druh dokladu<br>Výdavkový 💌<br>Organizácia                                                                                    | itovanie záznar<br>Číslo<br>2013000150                | mu<br>Dátum<br>15, 10, 2013<br>Nezda | Účel<br>aniteľná položka 🥅                                                                | <u>u</u> ložť                     | 108.33  |
| okładňa 31 - Ed<br>Druh dokładu<br>Výdavkový 💌<br>Organizácia<br>Ičo                                                                             | itovanie záznar<br>Číslo<br>2013000150                | nu<br>Dátum<br>15, 10, 2013<br>Nezda | Účel<br>aniteľná položka 📄                                                                | <u></u> Jožť                      | 108.33  |
| okladňa 31 - Ed<br>Druh dokladu<br>Výdavkový ♥<br>Organizácia<br>Ičo<br>33251215 m                                                               | itovanie záznar<br>Číslo<br>2013000150                | nu<br>Dátum<br>15,10.2013<br>Nezda   | Účel<br>aniteľná položka 📄<br>Základ T Popis DPH                                          | <u>u</u> ložť<br>5%               | 108.33  |
| okladňa 31 - Ed<br>Druh dokladu<br>Výdavkový 💌<br>Organizácia<br>Ičo<br>33251215 🚥<br>Názov                                                      | itovanie záznan<br>Číslo<br>2013000150                | mu<br>Dátum<br>15, 10, 2013<br>Nezda | Účel<br>aniteľná položka 📄<br>Základ T.   Popis DPH<br>104.50   1. Daň 20% Tuzi           | 5%<br>emško 20                    | 108.33  |
| okladňa 31 - Ed<br>Druh dokladu<br>Výdavkový 💌<br>Organizácia<br>Ičo<br>33251215 🚥<br>Názov<br>Norbert Banay El                                  | itovanie záznak<br>Číslo<br>2013000150<br>VB          | nu<br>Dátum<br>15, 10, 2013<br>Nezda | Účel<br>aniteľná položka 📄<br>základ T Popis DPH<br>104,50 1 Daň 20% Tuz                  | <u>U</u> ložiť<br>S%<br>emisko 20 | 108.33  |
| okladňa 31 - Ed<br>Druh dokladu<br>Výdavkový 💌<br>Organizácia<br>Ičo<br>33251215 🐽<br>Názov<br>Norbert Banay El<br>Osoba                         | itovanie záznan<br>Číslo<br>2013000150<br>VB          | mu<br>Dátum<br>15.10.2013<br>Nezda   | Účel<br>aniteľná položka 📄<br>Základ T Popis DPH<br>104,50 1 Daň 20% Tuzi                 | 5%<br>emsko 20                    | 108.33  |
| okladňa 31 - Ed<br>Druh dokladu<br>Výdavkový 💌<br>Organizácia<br>Ičo<br>33251215 🚥<br>Názov<br>Norbert Banay El<br>Osoba<br>Norbert Banay        | itovanie zázna<br>Číslo<br>2013000150<br>VB           | mu<br>Dátum<br>15.10.2013<br>Nezde   | Účel<br>aniteľná položka 📄<br>Základ T Popis DPH<br>104.50 1 Daň 20% Tuzi                 | Uložiť<br>S%<br>emsko 20          | 108.33  |
| okladňa 31 - Ed<br>Druh dokladu<br>Výdavkový ♥<br>Organizácia<br>Ičo<br>33251215 ↔<br>Názov<br>Norbert Banay El<br>Osoba<br>Norbert Banay<br>DIČ | itovanie zázna<br>Číslo<br>2013000150<br>NB<br>IČ DPH | mu<br>Dátum<br>15.10.2013<br>Nezda   | Účel<br>aniteľná položka 📄<br>Základ T Popis DPH<br>104.50 1 Daň 20% Tuz<br>A –<br>Základ | Uložiť<br>S%<br>emško 20<br>DPH   | 108.33  |

Zaúčtovanie - Editovať záznam v denníku Otvoriť denník zaúčtovania Export údajov na druhý počítač Import údajov z druhého počítača Tlač výdavkového dokladu

Formulár pokladničného dokladu (bez DPH).

Na údaje, ktoré je nutné doplniť program užívateľa na to upozorní.

Pri **organizácii** je možné tlačidlom e otvoriť zoznam obchodných partnerov.

Formulár pokladničného dokladu (s DPH).

Formulár obsahuje minitabuľku na rozpis **základu** a **DPH**, podobne ako pri faktúrach.

Tabul'ka sa ovláda tlačidlami •, • alebo •.

Po uložení celého dokladu sa na zaúčtovanie dokladu automaticky otvorí formulár nového záznamu v príslušnom denníku.

| klad Dopl.čís. Dátum Popis<br>13000122 1 21.09.2013 poradenské služ                                                                               |                                                      |
|----------------------------------------------------------------------------------------------------|------------------------------------------------------|
| Účtovné zápisy                                                                                                    | Rozpočtové zápisy                                    |
| IČET                                                                                                    | ROZPOČET                                             |
| SU         MáDať         Stred.         Kniha         VS           211         000         100.00         P31 ▼         2013000122         100.00 | Pro Pp Pj D Zdr Kp Od SkT1T2Po1 Po2 R Prijem/Výdavok |
| ROTIÚČET                                                                                                    |                                                      |
| SU AU Dal Stred. Kniha VS                                                                                                    |                                                      |
| Ok. Strany sú vyrovnané !                                                                                                    | Bez hodnôt pre rozpočet !                            |

Po doplnení chýbajúcich údajov (SU, AU na jednej strane a prípadne rozpočtu) a uložení formulára, doklad bude zaúčtovaný. Následne na to sa zobrazí zostava pokladničného dokladu na tlač.

### Export údajov na druhý počítač (pokladničná kniha)

Táto voľba je prístupná na pokladničných dokladoch **pravým tlačidlom myši**.

| okiadna                               | Obdobie                                                                                |
|---------------------------------------|----------------------------------------------------------------------------------------|
| 1 pokladna                            | 09.2013                                                                                |
| ýstupný adresár exportného súbo       | ru                                                                                     |
| ):\KEO\UCTO2013\EXPORT\               |                                                                                        |
| Vázov súboru                          | Čísla dokladov od - do                                                                 |
| 22222222_1309_p31.pok                 | 2013 000105 - 2013 000122                                                              |
|                                       | Doklady exportovať so zaúčtovaním 🔽                                                    |
| Názov súboru<br>22222222_1309_p31.pok | Čísla dokladov od - do<br>2013 000105 - 2013 0001<br>Doklady exportovať so zaúčtovaním |

Otvorí sa tabuľka, kde si užívateľ nastaví predovšetkým **výstupný adresár**, kde sa má výstupný súbor uložiť. **Názov súboru** určuje program.

Exportovať sa môžu len doklady za aktuálny mesiac a za aktuálnu pokladňu.

Užívateľ si môže určiť **interval čísla dokladov**, ktoré sa majú exportovať. Program ponúka prvý a posledný doklad zo zonamu. Je tu aj možnosť ku

dokladom pripojiť **zaúčtovanie z denníka**. Po vyplnení tabuľky a stlačením tlačidla prebehne proces exportu.

O úspešnom exporte užívateľa informuje nasledovná správa, ktorá sa zobrazí po skončení.

| 0 | Úspešný EXPORT údajov do súboru:<br>D:\KEO\UCTO2013\EXPORT\2222222_1309_p31.po |
|---|--------------------------------------------------------------------------------|
|   | Počty záznamov:                                                                |
|   | Pokladňa - evidencia : 10                                                      |
|   | Pokladňa - pohyby : 0                                                          |
|   | Denník - účtovné zápisy : 18                                                   |
|   | Denník - rozpoč, zápisy : 8                                                    |

### Import údajov z druhého počítača (pokladničná kniha)

Voľba je prístupná na pokladničných dokladoch **pravým tlačidlom myši**.

## Pri importe je dôležité, aby užívateľ bol v aktuálnom mesiaci spracovania a mal otvorený zoznam pokladničných dokladov tej pokladne, ktorú prijíma.

Potvrdením voľby sa zobrazí vstupná tabuľka. Je tu potrebné určiť **vstupný adresár**, odkiaľ sa prijíma daný súbor. Názov súboru je daný, určuje ho program.

| Pokladňa                        | Obdobie                             |
|---------------------------------|-------------------------------------|
| 31 pokladna                     | 09.2013                             |
| Vstupný adresár importovaného s | úboru                               |
| D: WEO UCTO2013 (EXPORT)        |                                     |
| Názov súboru                    |                                     |
| 22222222_1309_p31.pok           |                                     |
|                                 | Doklady importovať so zaúčtovaním 📗 |
|                                 |                                     |

Užívateľ má možnosť prijať aj záznamy so zaúčtovaním.

Potvrdením tabuľky sa načítajú údaje z daného súboru a zobrazia sa.

| ýber | Pok | Číslo      | P/V | Dátum      | IČO      | Osoba                  | Organizácia | Ú     | čel                | Základ  | Dph  | Ce |
|------|-----|------------|-----|------------|----------|------------------------|-------------|-------|--------------------|---------|------|----|
| V    | 31  | 2013000105 | Р   | 16.09.2013 | 00000000 | Dotácia pokladne       |             |       |                    | 1000.00 | 0.00 | 10 |
| V    | 31  | 2013000106 | р   | 16.09.2013 | 00000000 | Pozemkové spoločenstvo |             | da    | an z nehnutelnosti | 318.00  | 0.00 | 3  |
| 1    | 31  | 2013000107 | V   | 16.09.2013 | 00000000 | Starosta               |             | PH    | IM benzin          | 102.33  | 0.00 | 1  |
| V    | 31  | 2013000108 | ٧   | 18.09.2013 | 00000000 | Starosta               |             | po    | oštovné            | 4.90    | 0.00 |    |
| V    | 31  | 2013000109 | V   | 16.09.2013 | 00000000 | Starosta               |             | m     | ateriál spotreba   | 108.33  | 0.00 | 1  |
| V    | 31  | 2013000110 | ٧   | 16.09.2013 | 00000000 | Starosta               | Označ vše   | tky   |                    | 60.00   | 0.00 |    |
| V    | 31  | 2013000111 | V   | 16.09.2013 | 00000000 | Starosta               | Odznač v    | ietky | e psov             | 7.99    | 0.00 |    |
| V    | 31  | 2013000112 | ٧   | 18.09.2013 | 00000000 | SSE Žilina             | Inversia    | 100   |                    | 150.00  | 0.00 | 1  |
| 1    | 31  | 2013000113 | ٧   | 20.09.2013 | 00000000 | Anna Bariaková DAV     | Inverzia    |       | ké služby          | 344.80  | 0.00 | 3  |
| V    | 31  | 2013000122 | P   | 21.09.2013 | 00000000 | Anna Kysucká           |             | po    | oradenské služby   | 100.00  | 0.00 | 1  |
|      | 31  | 2013000122 | P   | 21.09.2013 | 00000000 | Anna Kysucká           |             | po    | oradenské služby   | 100.00  | 0.00 | 3  |

Po zobrazení tabuľky sa užívateľ musí rozhodnúť, ktoré doklady bude prijímať. Na označenie týchto dokladov slúži prvý stĺpec, kde údaj **Výber** je potrebné zaškrtnúť (I). Ako pomoc môže poslúžiť **pravé tlačidlo myši**, pomocou ktorého sa môžu **označiť všetky doklady**, alebo **odznačiť všetky doklady**, alebo **inverziou** označia sa tie, ktoré nie sú označené a odznačia sa tie, ktoré sú označené.

Tlačidlom **Import údajov** sa doklady postupne ukladajú do databázy.

Po úspešnom importu užívateľa informuje nasledovná správa, ktorá sa zobrazí po skončení.

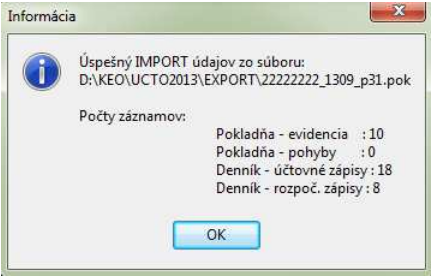

### POZNÁMKA

V prípade, že počítače, medzi ktorými sa prenášajú údaje sú sieťovo prepojené, doporučené je ako vstupný adresár určiť jeden spoločný zdieľaný adresár, do ktorého obidva počítače majú plný prístup. V programe ako predvolený vstupný adresár sa stále ponúka ten, na ktorom prebehol posledný úspešný export/import.

### EXPORT

Voľba obsahuje možnosti exportu niektorých tabuliek z databázy Účtovníctva. Obsah sa bude v blízkej budúcnosti postupne aktualizovať. Pre užívateľa je tu momentálne najdôležitejšou voľbou **Export rozpočtu pre RIS-SAM**.

| 1 - RIS SAM - Programová štruktúra                          |  |
|-------------------------------------------------------------|--|
| 2 - RIS SAM - NÁVRH - Príjmy                                |  |
| 3 - RIS SAM - NÁVRH - Výdavky                               |  |
| 4 - RIS SAM - ÚPRAVY - Príjmy                               |  |
| 5 - RIS SAM - ÚPRAVY - Výdavky                              |  |
| 🚹 6 - RIS SAM - SKUTOČNOSŤ - Príjmy                         |  |
| 7 - RIS SAM - SKUTOČNOSŤ - Výdavky                          |  |
| 🖹 8 - RIS SAM - ÚPRAVY A SKUTOČNOSŤ - Príjmy                |  |
| 9 - RIS SAM - ÚPRAVY A SKUTOČNOSŤ - Výdavky                 |  |
| 0 - RIS SAM - SKUTOČNOSŤ - Príjmy (rozpočtové provizórium)  |  |
| A - RIS SAM - SKUTOČNOSŤ - Výdavky (rozpočtové provizórium) |  |

Potvrdením príslušnej voľby sa zobrazí tabuľka, kde si užívateľ vyberie mesiac, za ktoré potrebuje exportovať údaje. Po potvrdení tejto tabuľky sa zobrazia príslušné záznamy rozpočtu. Stlačením tlačidla **Export údajov (vybraný formát)** program vykoná export do príslušného súboru.

### SLUŽBY

Základná ponuka časti Služby.

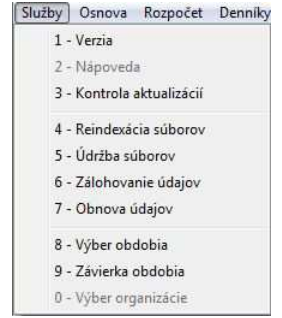

Pod voľbou **Verzia** je možné získať základné informácie o programe a kontakt na autora programu. Potvrdením voľby **Nápoveda** sa zobrazí pomocník na prácu s programom.

| INFORMÁCIE                                 |                            |
|--------------------------------------------|----------------------------|
| Aktuálna verzia programu na Vašom počítači | v1.0.0.0 zo dňa 07.03.2014 |
| Aktuálna verzia programu na internete      | v1.0.0.0 zo dňa 07.03.2014 |
| Poznámka                                   |                            |
| Používate aktuálnu verziu programu !       |                            |
|                                            |                            |

Dôležitá je ďalšia voľba **Kontrola aktualizácií**, na základe ktorej dostane užívateľ prehľad o aktuálnej verzii programu, ktorá sa nachádza na web stránke programového modulu http://www.keo.sk/UCTWIN/.

V prípade, že užívateľ používa staršiu verziu programu, než ktorý existuje na internete, je na to upozornený v položke **Poznámka** správou

"Doporučené je stiahnúť a nainštalovať novú verziu programu !". Zatlačením tlačidla **Web** stránka sa užívateľovi otvorí predvolený internetový prehliadač a zobrazí sa internetová stránka modulu. Dôležité je tu podotknúť aj to, že v prípade, že sa užívateľ rozhodne pre aktualizáciu, je nutné programový modul Účtovníctvo na pozadí ukončiť !

Ďalšia voľba v poradí sa používa na **reindexáciu súborov**, ktoré sú práve načítané pri danej organizácii a v aktuálnom roku spracovania. Voľbou **údržba súborov** sa obnovujú väzby medzi súbormi, ak by sa počas práce stratili.

### Zálohovanie údajov

Voľba slúži na uloženie všetkých datových súborov do archívneho súboru zip.

| Uctovnictvo - Zalohovanie                   |                                     |               |
|---------------------------------------------|-------------------------------------|---------------|
| flavný adresár databáz<br>/erzia databáz    | D:\KEO\UCTO2013\DATA                |               |
| Adresár databáz<br>/eľkosť adresára databáz | D: WEO (UCTO 2013)(DATA (UCTO -D 10 | 3 703 283 byt |
| Bezpečnostná kópia                          |                                     |               |
| Adresár bezpečnostnej kópie                 | D: KEO/UCTO2013/ARCH                |               |
| Priebeh                                     |                                     |               |
|                                             | 0%                                  |               |
| Súbor bezpečnostnej kópie                   | po zálohe                           |               |
| Veľkosť bezpečnostnej kópie                 |                                     | po zálohe     |
|                                             |                                     |               |

Po otvorení tejto voľby sa v hornej časti formulára zobrazia informácie o aktuálnej verzii databázy a adresároch, ktorý program využíva na svoju činnosť. V záložke bezpečnostná kópia si užívateľ môže zmeniť predvolený adresár archívu. Názov súboru program určuje automaticky a má nasledovný tvar :

```
arc_uct_vXX_YYMMDD_hhmm.zip
```

Spustením voľby **Spustiť zálohovanie** sa spustí proces zálohovania. Po ukončení tohto procesu sa na formulári zobrazí názov súboru a veľkosť bezpečnostnej kópie. Výsledný súbor bude obsahovať všetky datové súbory všetkých spracovaných organizácií za všetky roky modulu Účtovníctvo. Tlačidlom **Koniec** sa zatvorí formulár zálohovania údajov a užívateľ sa vracia späť do programu!

#### Obnova údajov

| 3 703 283 byte |
|----------------|
| 3 703 283 byto |
| 3 703 283 byte |
| 3 703 283 byta |
| 3 703 283 Dylu |
|                |
|                |
|                |
| •••            |
| po výbere      |
|                |
|                |
| po obnove      |
| Koniec         |
|                |

Voľba slúži na obnovenie datových súborov z archívneho súboru zip.

#### Voľba je doporučené využívať len ako poslednú možnosť na záchranu údajov !

Užívateľ si musí nalistovať archívny súbor z pevného disku, alebo USB kľúča. Po výbere sa zobrazí veľkosť bezpečnostnej kópie. Spustením voľby **Spustiť obnovu** sa spustí proces obnovy súborov. Tlačidlom **Koniec** sa zatvorí formulár obnovy údajov a užívateľ sa vracia späť do programu!

### Výber organizácie

Pomocou tejto voľby je možné zmeniť aktuálne spravovanú organizáciu. Budú to využívať organizácie, ktorý spracovávajú údaje za viaceré organizácie (napr. obec a škola).

Autor: L.L.